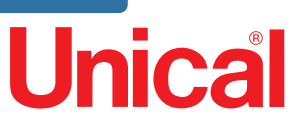

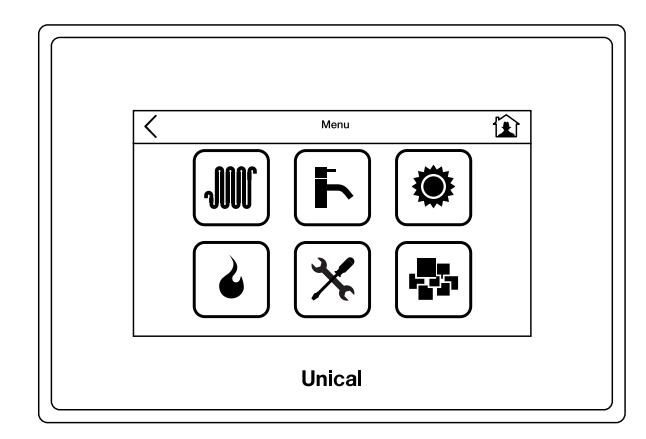

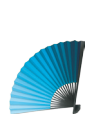

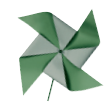

# Ufly BOX

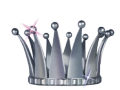

TOUCH CONTROL

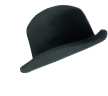

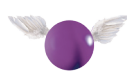

#### INSTALLATION AND SERVICING MANUAL

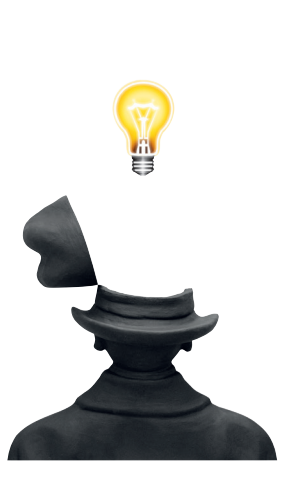

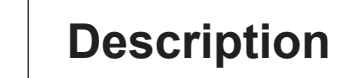

#### 1.1 - Reading Icons

1

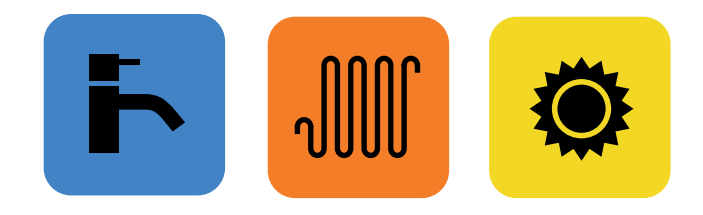

Buttons and symbol (outline + filled color area) This service is in operation at that time

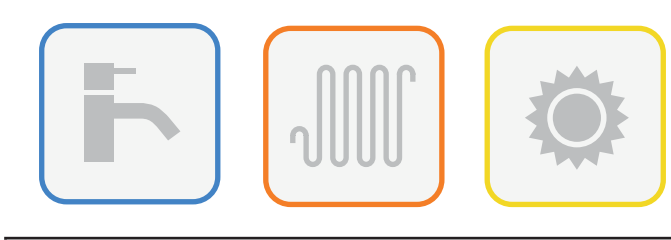

Buttons and symbol (outline + empty color area) Present and active service but not in operation at that time

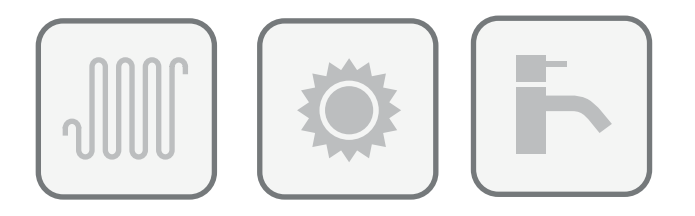

Buttons and symbol (outline in dark grey no filled area)

Disabled or switched off service but present or installed

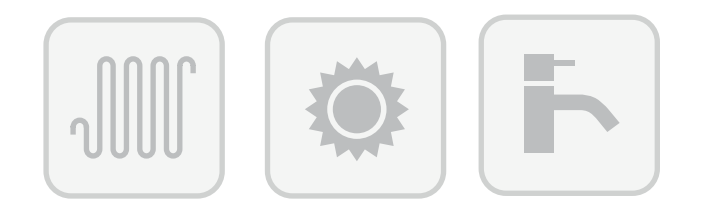

Buttons and symbol (outline in ligh grey no filled area)

No service or not installed

#### 1.2 - Part description

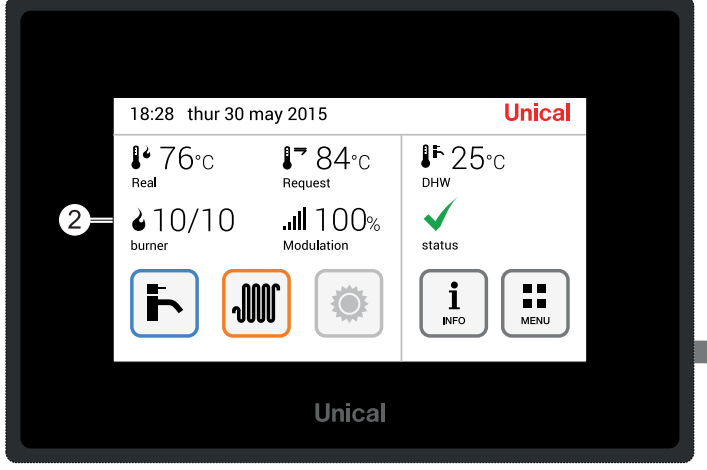

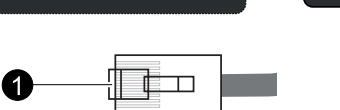

| KE, | Y |                                    |
|-----|---|------------------------------------|
| 1   |   | RJ cable for wiring to BMM boiler. |
| 2   |   | Display Touch                      |
| 3   |   | Led di stato                       |

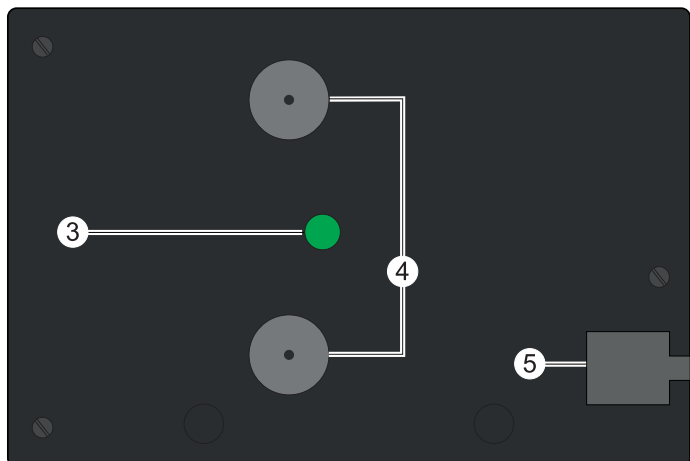

|   | green | In operation OK (fixed light)     |
|---|-------|-----------------------------------|
|   | red   | Failure deyected (flashing light) |
| 4 |       | Magnets for fixing                |
| 5 |       | RJ plug                           |

2

## **Display and functions description**

#### 2.1 - Display mode

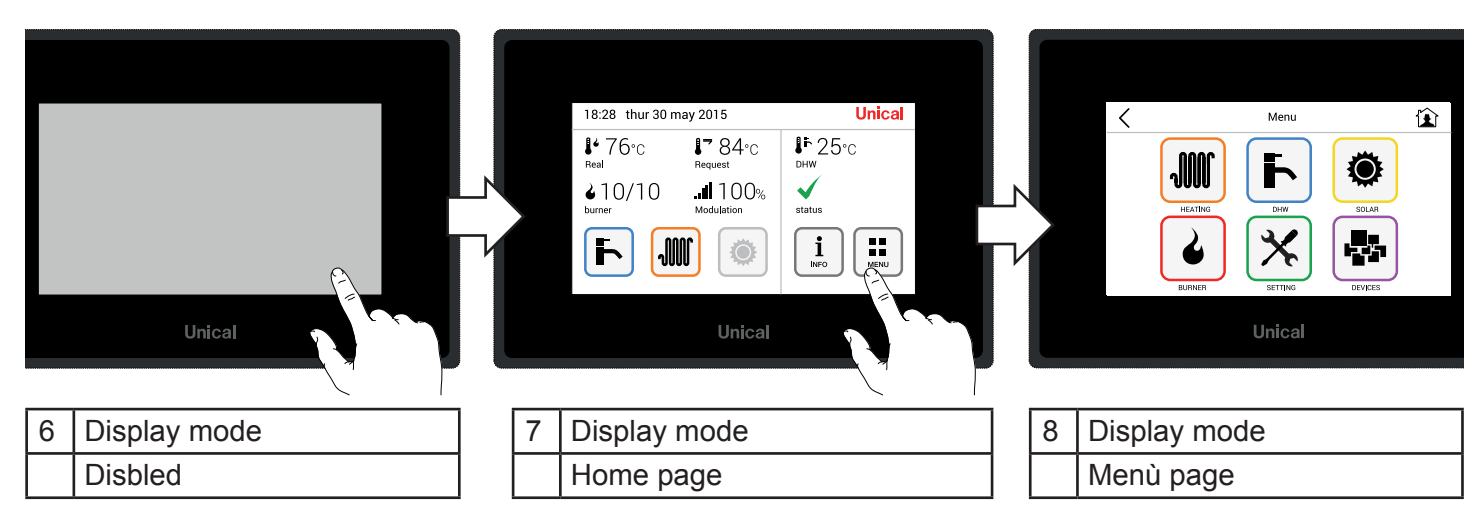

#### 2.2 - Button One page back and Button Home

#### 2.3 - Display in Home page

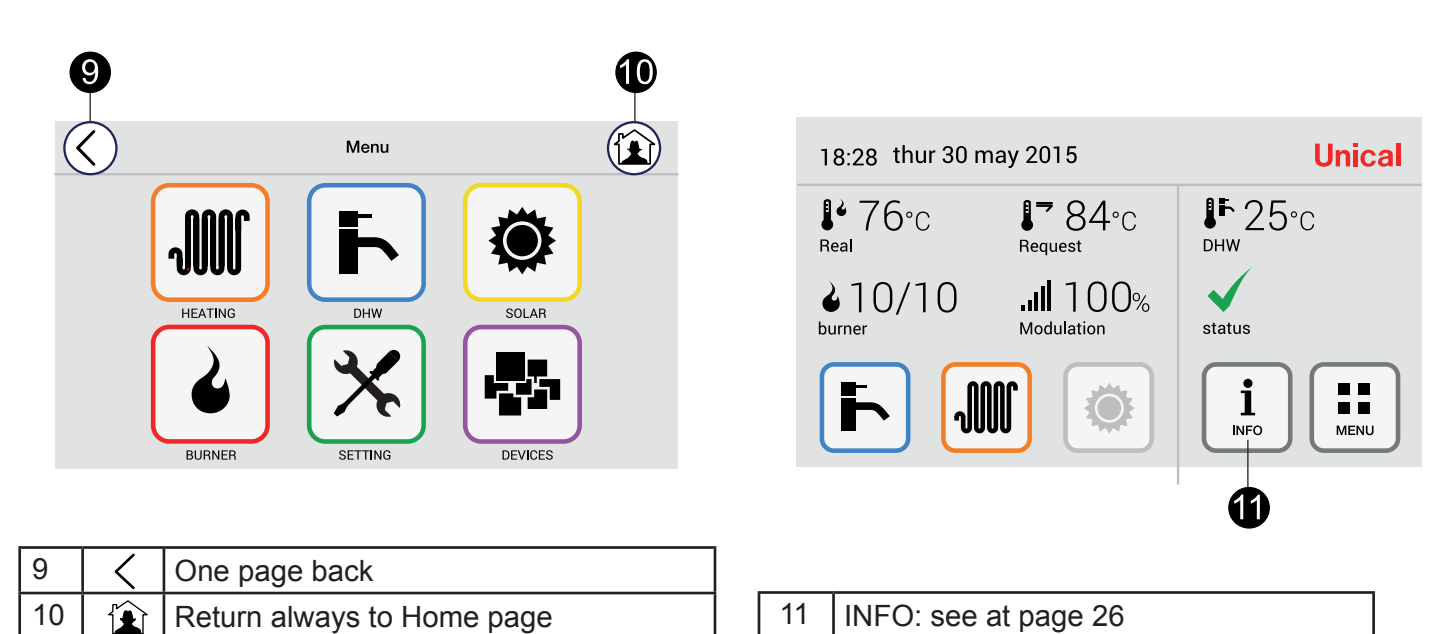

4

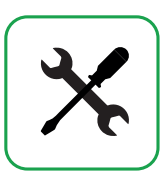

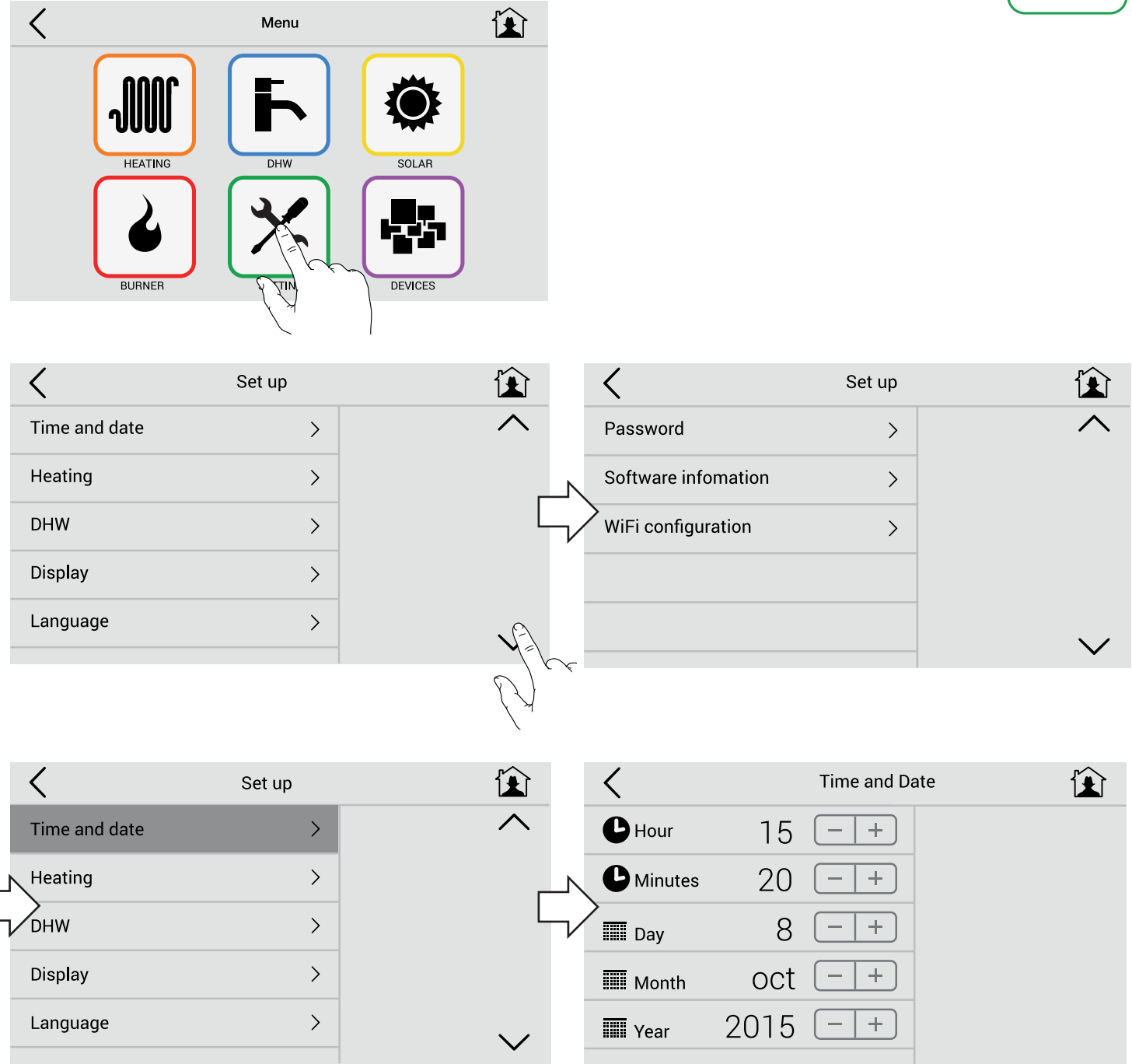

#### Menù Set up

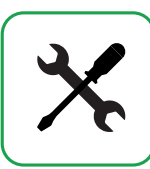

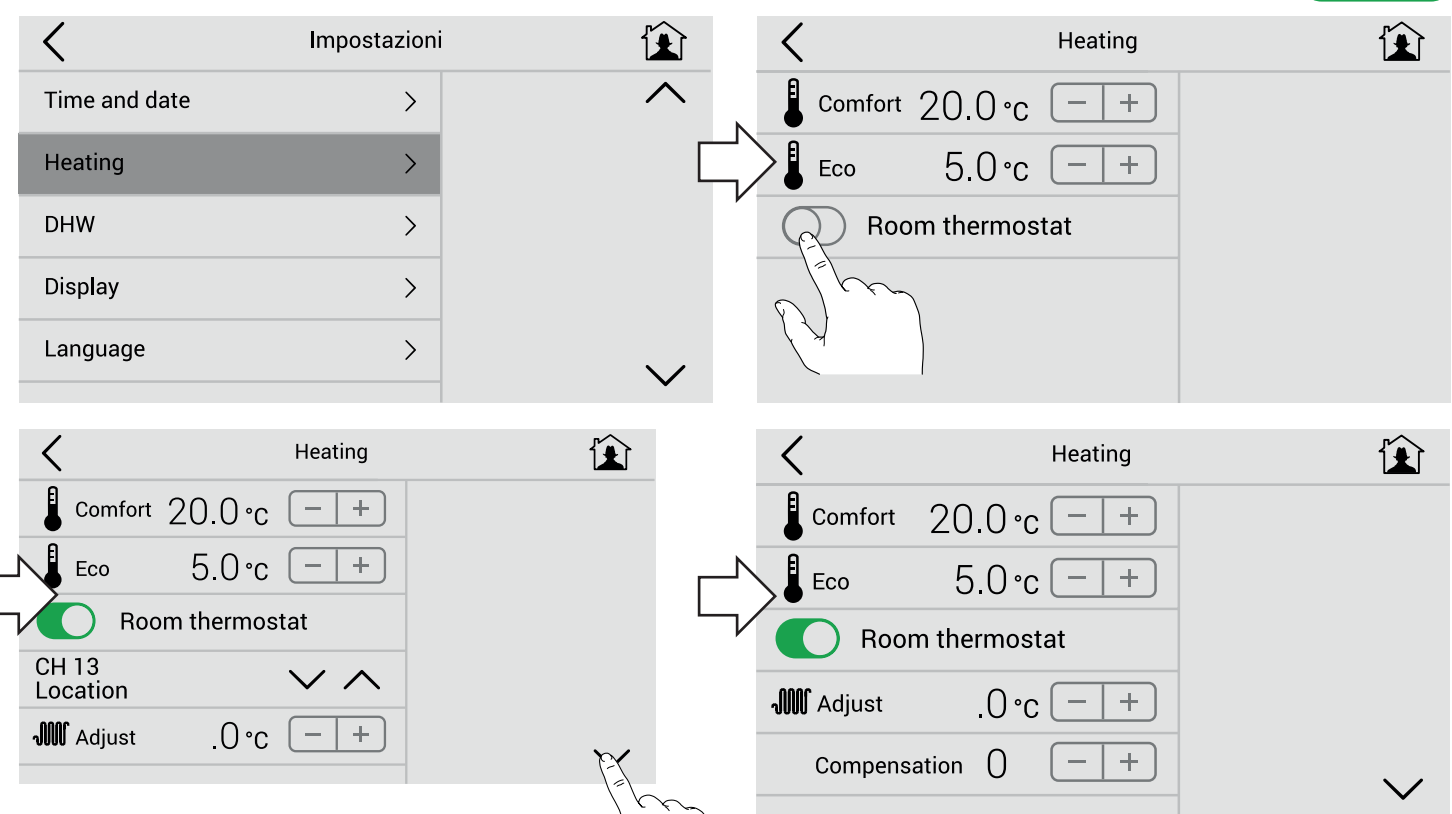

| <             | Set up |                | <       | DHW               |  |
|---------------|--------|----------------|---------|-------------------|--|
| Time and date | >      | ^              | Comfort | 43.0 °c           |  |
| Heating       | >      |                | Eco     | 39.0°c - +        |  |
| DHW           | >      | L <sub>v</sub> | C Legi  | onella protection |  |
| Display       | >      |                |         | n 0°C – +         |  |
| Language      | >      | $\checkmark$   | Minimum | 0°c - +           |  |
|               |        | •              |         |                   |  |

| <             | Set up |              | <            | Display |              |
|---------------|--------|--------------|--------------|---------|--------------|
| Time and date | >      | ^            | Brightness   | - +     |              |
| Heating       | >      | ^            | Stand by sec | - +     |              |
| DHW           | >      | L            | No stand by  |         |              |
| Display       | >      |              | <b>⇒</b> 1   | - +     |              |
| Language      | >      | $\checkmark$ | Modbus       |         | $\checkmark$ |

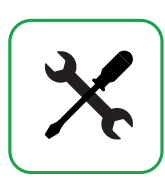

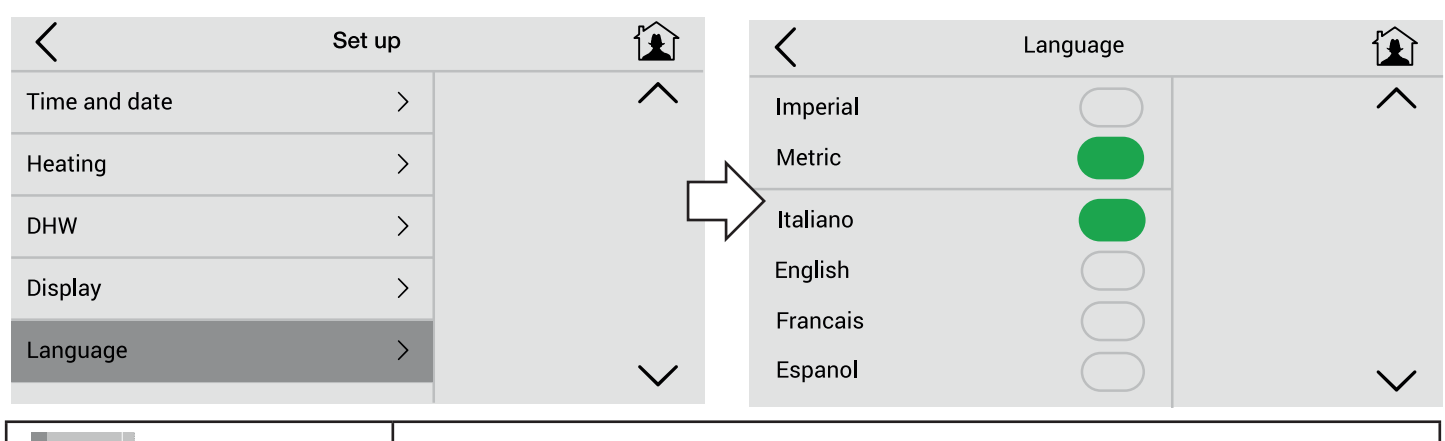

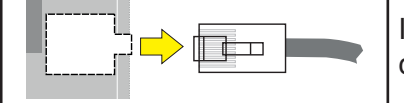

If change language, it is necessary to remove and insert RJ plug, to store changes.

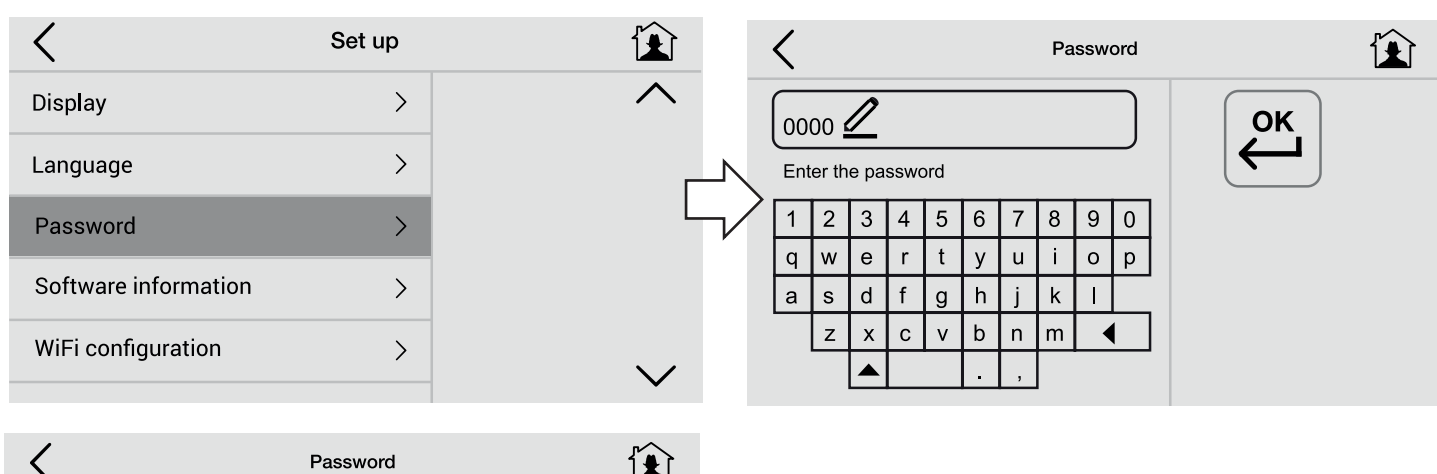

|   | < |     |       |       |      |     |   | Ра | ssw | ord |   |    |  |  |
|---|---|-----|-------|-------|------|-----|---|----|-----|-----|---|----|--|--|
|   |   | 00  | 00    | 2     |      |     |   |    |     |     |   | ОК |  |  |
|   |   | Ent | er th | ie pa | sswo | ord |   |    |     |     |   |    |  |  |
|   | Ń | 1   | 2     | 3     | 4    | 5   | 6 | 7  | 8   | 9   | 0 |    |  |  |
| , |   | q   | w     | е     | r    | t   | у | u  | i   | 0   | р |    |  |  |
|   |   | а   | s     | d     | f    | g   | h | j  | k   | -   |   |    |  |  |
|   |   |     | z     | x     | С    | v   | b | n  | m   | Y   | 1 |    |  |  |
|   |   |     |       |       |      |     |   | ,  |     |     |   |    |  |  |

| Set parameters |    |
|----------------|----|
| Save changes   | ОК |

| <                    | Set up | ĩ |
|----------------------|--------|---|
| Display              | >      | / |
| Language             | >      |   |
| Password             | >      |   |
| Software information | >      |   |
| WiFi configuration   | >      | Ŷ |
|                      |        |   |

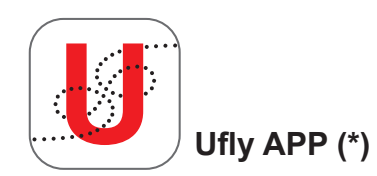

×

|     | <        |                                 | Set up              |                   |              | <            |                           | WiFi Configu | ration       | Ê          |  |
|-----|----------|---------------------------------|---------------------|-------------------|--------------|--------------|---------------------------|--------------|--------------|------------|--|
|     | Disp     | play                            | >                   |                   | $\wedge$     | Wi<br>Ac     | Fi - xxxxxx<br>cess point |              | 1            |            |  |
|     | Lan      | iguage                          | >                   |                   | N            | Wi           | Fi Password               | ľ            | Net          |            |  |
|     | Pas      | ssword                          | >                   |                   |              |              | tallation                 | Ĩ            | Airing       |            |  |
|     | Sof      | ftware information              | >                   |                   |              | X            | WiFi                      |              |              |            |  |
| - 1 | WiF      | -i configuration                | >                   |                   |              | ×            | Web                       |              |              |            |  |
|     |          |                                 | ,                   |                   | $\checkmark$ |              |                           |              |              |            |  |
|     | 1        |                                 |                     |                   |              | 1            |                           |              |              | r h        |  |
| - 1 | <        |                                 | Reti WiFi           |                   |              |              |                           | WiFi Configu | ration       | 1          |  |
| - 1 | WiF      | Fi - xxxx                       | <u> </u>            | 2                 |              | Ac           | cess point                |              |              |            |  |
| ^   | WiF      | =i - xxxx 🗸                     | <u>∕</u> →          |                   | _            | Wi           | Fi Password               | ľ            | Net          |            |  |
| 5   | WiF      | =i - xxxx                       | >                   |                   |              | ↓<br>ins     | tallation                 | Ĭ            | Pairing      |            |  |
|     |          |                                 |                     |                   |              | $\checkmark$ | WiFi                      |              |              |            |  |
|     |          |                                 |                     |                   | ~ /          | $\checkmark$ | Web                       |              |              |            |  |
|     |          |                                 |                     |                   | $\checkmark$ |              |                           |              | -            |            |  |
|     | <        |                                 | WiFi Configura      | ation             |              | <            |                           |              |              | í€ì        |  |
|     | WiF      | Fi - xxxxxx                     |                     |                   |              | Wil          | -i - xxxxxx               |              |              |            |  |
|     | Acc      | cess point                      | T.                  | Net               |              | Ace          | cess point                | T.           | Net          |            |  |
|     |          | -I Password                     |                     |                   | ^            |              | -I Password               |              |              |            |  |
| L   | st       | tallation                       | 5 0                 | Pairing           | $\neg \Box$  | Vins         | tallation                 |              | Pairing      |            |  |
| ,   | <b>V</b> | WIFI                            |                     |                   |              | ✓            | WiFi                      |              |              | xxx (**)   |  |
|     | ✓        | Web                             |                     |                   |              | $\checkmark$ | Web                       |              |              |            |  |
| . r |          |                                 |                     |                   |              |              |                           |              |              |            |  |
| ŀ   | 1        | Connecting to the               | e net (selec        | t Icon Net)       |              | 6            | Wait few second           | s, on the di | splay of Uf  | ly BOX     |  |
| ŀ   | 2        | Wait and select the defined Net |                     |                   | to           | 0            | in the box Pairing.       |              |              |            |  |
|     | 3        | WI-FI Password a                | and digit.          |                   |              |              | This code must k          |              | on the Wi    |            |  |
| Ī   |          | Wait for 🗸 WiFi                 | - Web               |                   |              | 7            | At this point my          | ViFi device  | is correctly | y linked   |  |
|     |          | bench testing boi               | er (GP) is a<br>ler | iready set at th  | e            |              | to the boiler             |              |              |            |  |
| ŀ   | link     | Uflybox to smar                 | tphones             |                   |              |              | Ufly APP at the           | moment is i  | in testina n | hase.      |  |
| ╞   | (Wi      | fi device)                      | d start Life        | (ADD (*) from )   | ٨/;⊏;        | (*)          | It is released on         | demand fro   | om post-sal  | es office. |  |
|     | 4        | device,                         | iu start Ufly       |                   | VVIF1        |              | Soon it will be av site.  | allable on t | ine Store a  | nd Unical  |  |
| ľ   | 5        | Link Serial Numb                | er of the bo        | oiler indicated i | n            |              |                           |              |              |            |  |
|     | <b>`</b> | Ufly BOX on WiF                 | i device.           |                   |              |              |                           |              |              |            |  |

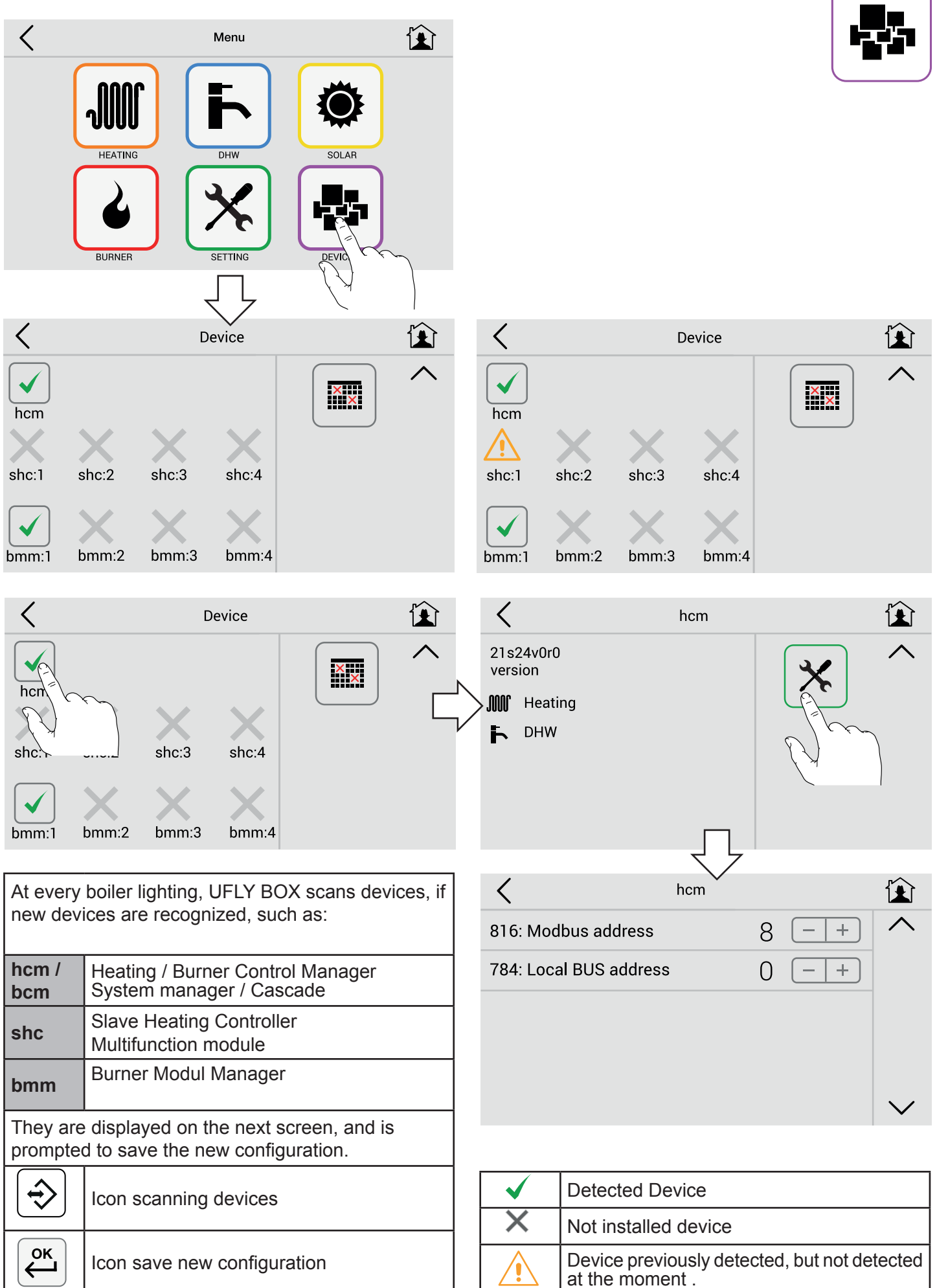

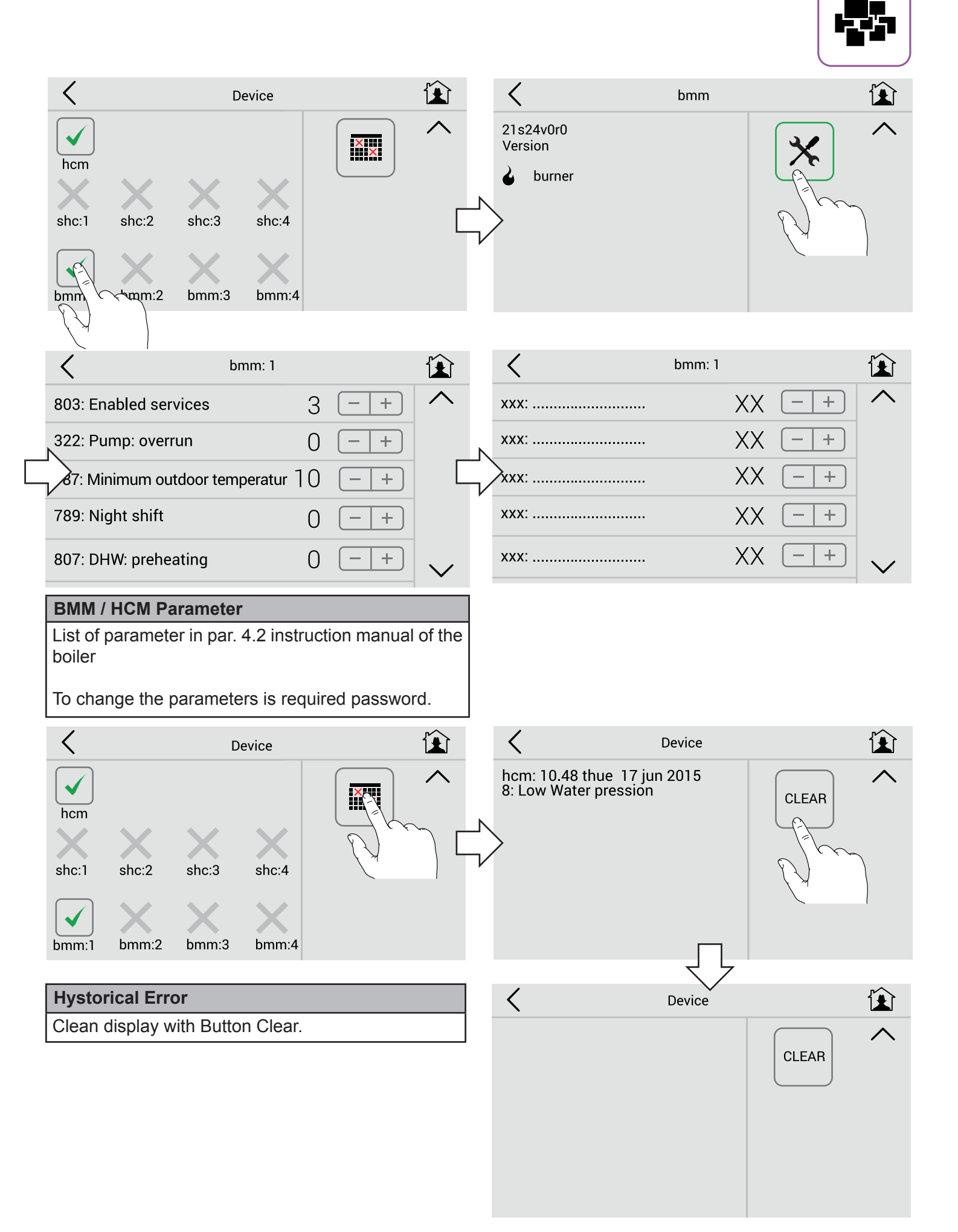

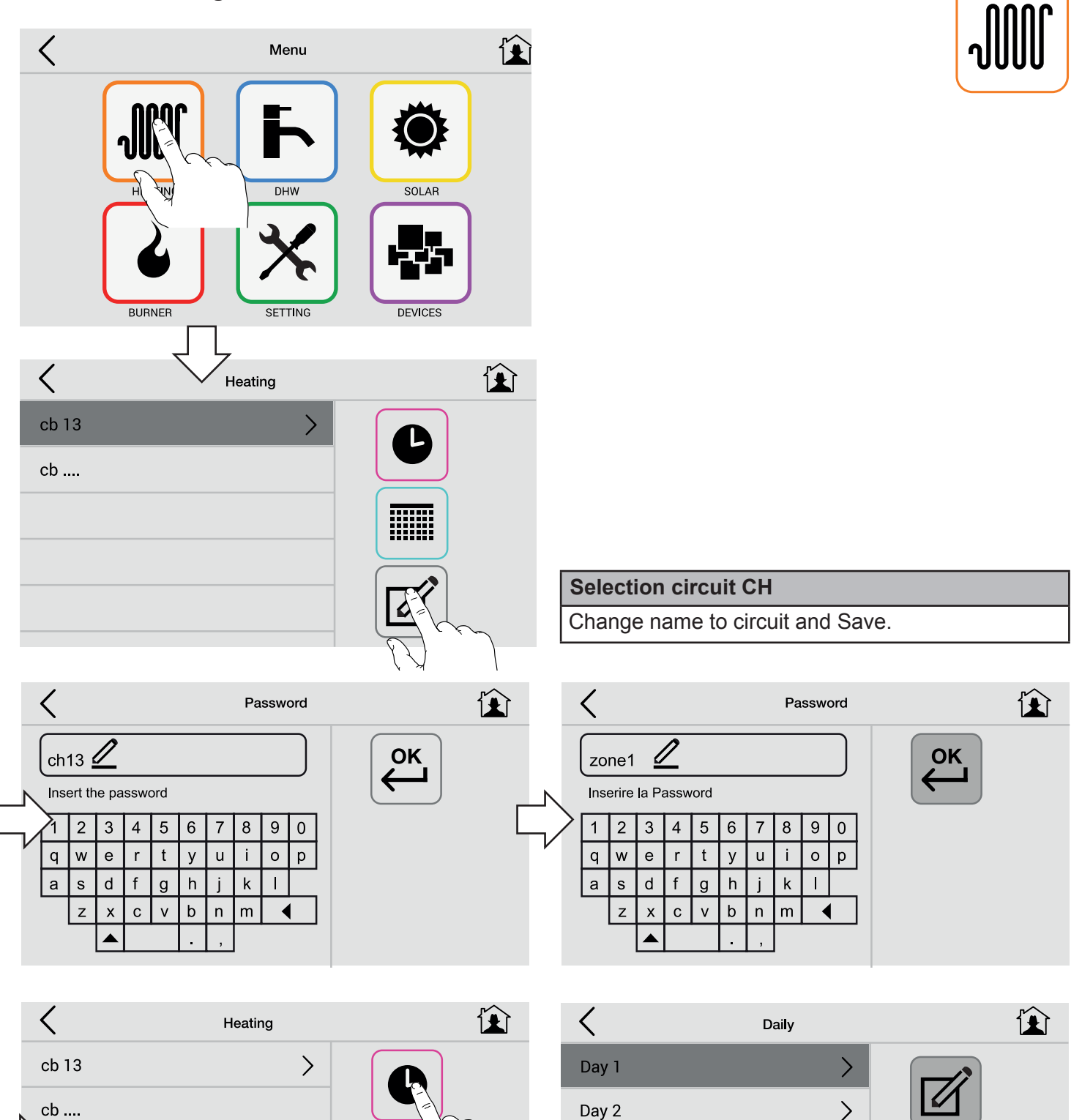

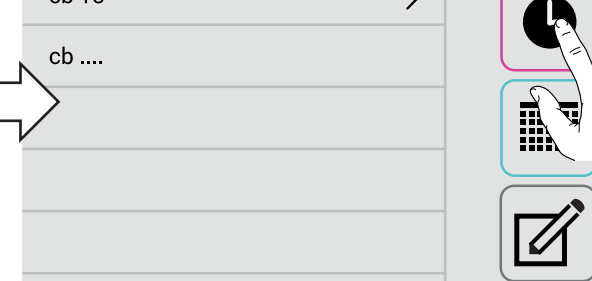

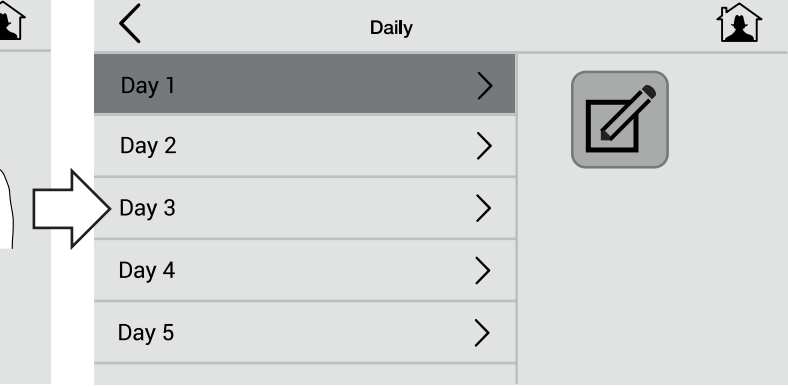

#### Set Day Type

Eventually rename Day 1 Day 5 ..... example: Working day, Weekday, Festive.

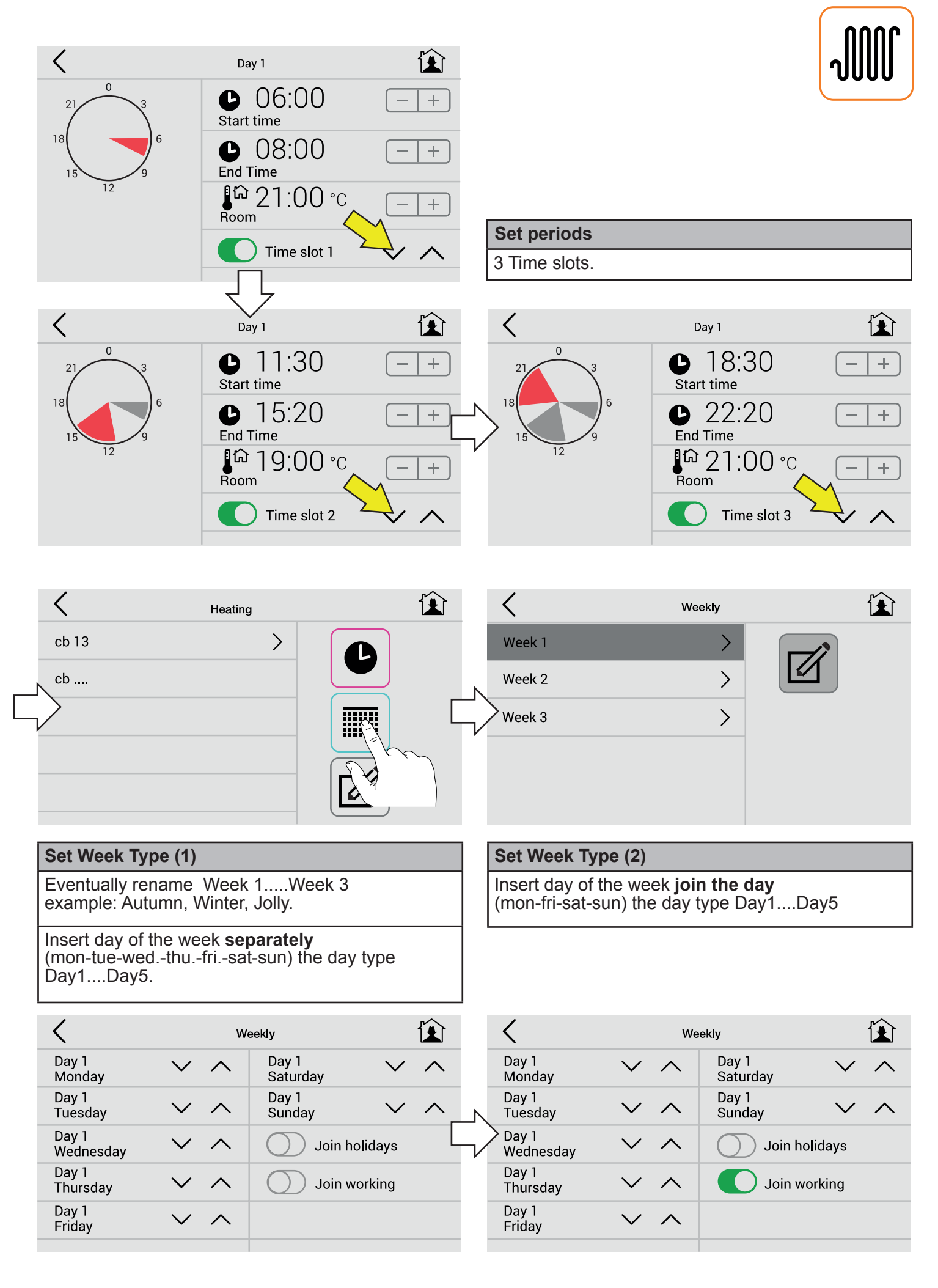

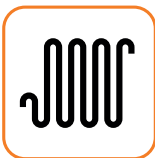

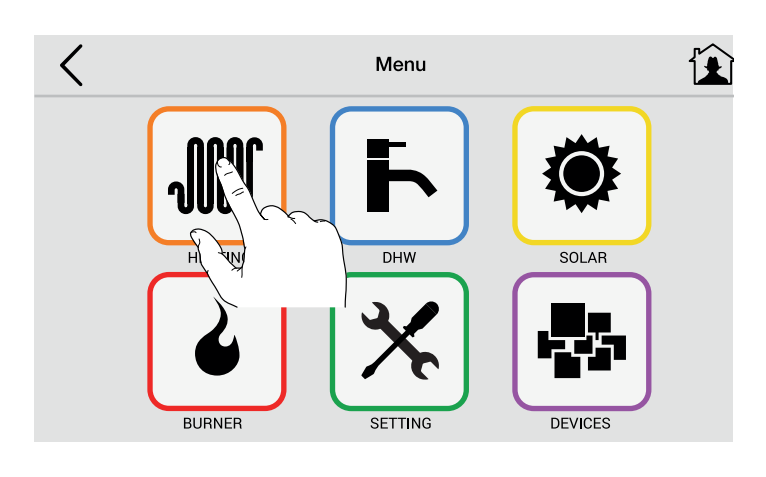

| Select circuit to show set program |
|------------------------------------|
| Standby                            |
| Comfort                            |
| Eco                                |
| Week1                              |
| Week2                              |
| Week3                              |

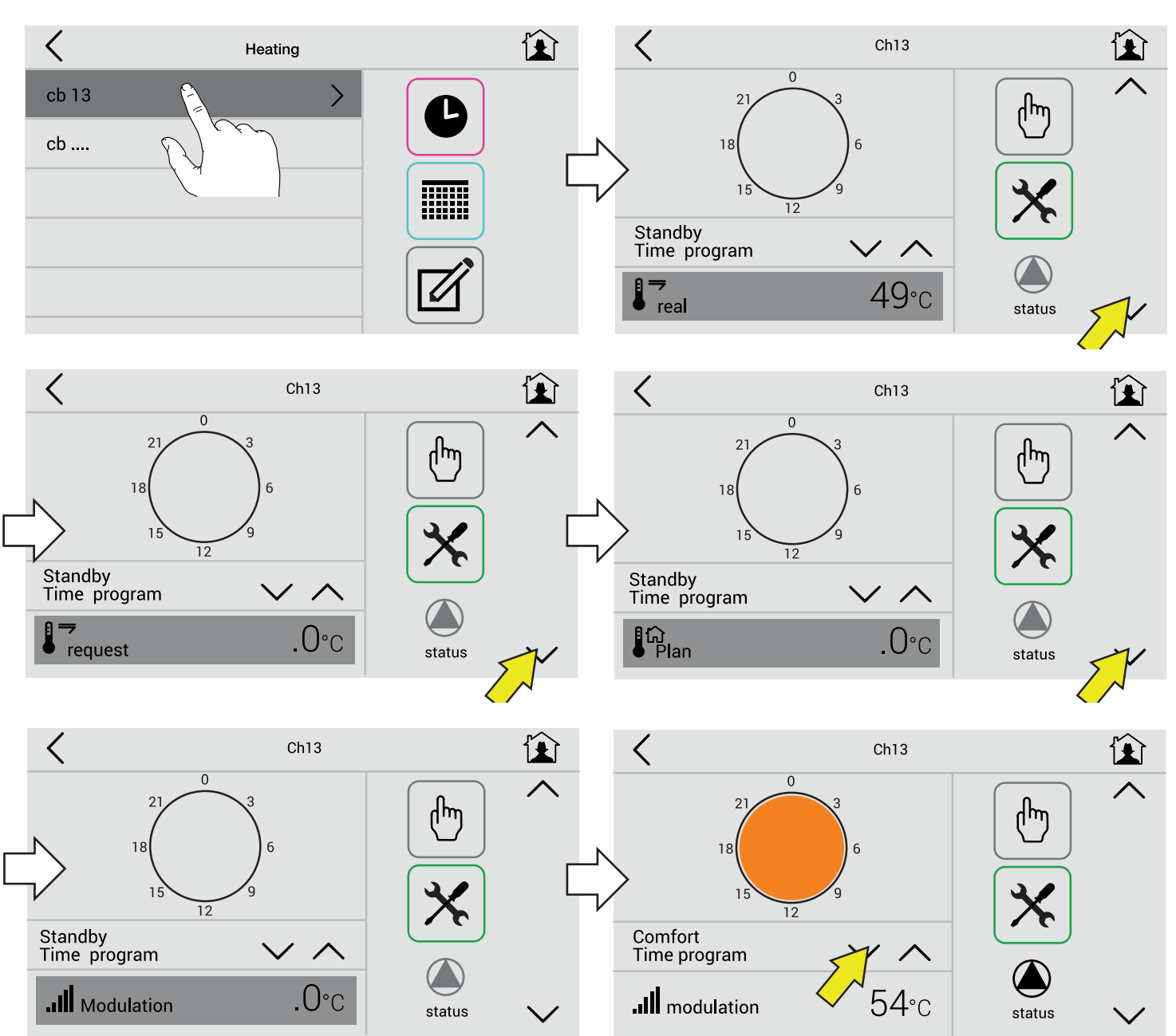

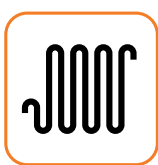

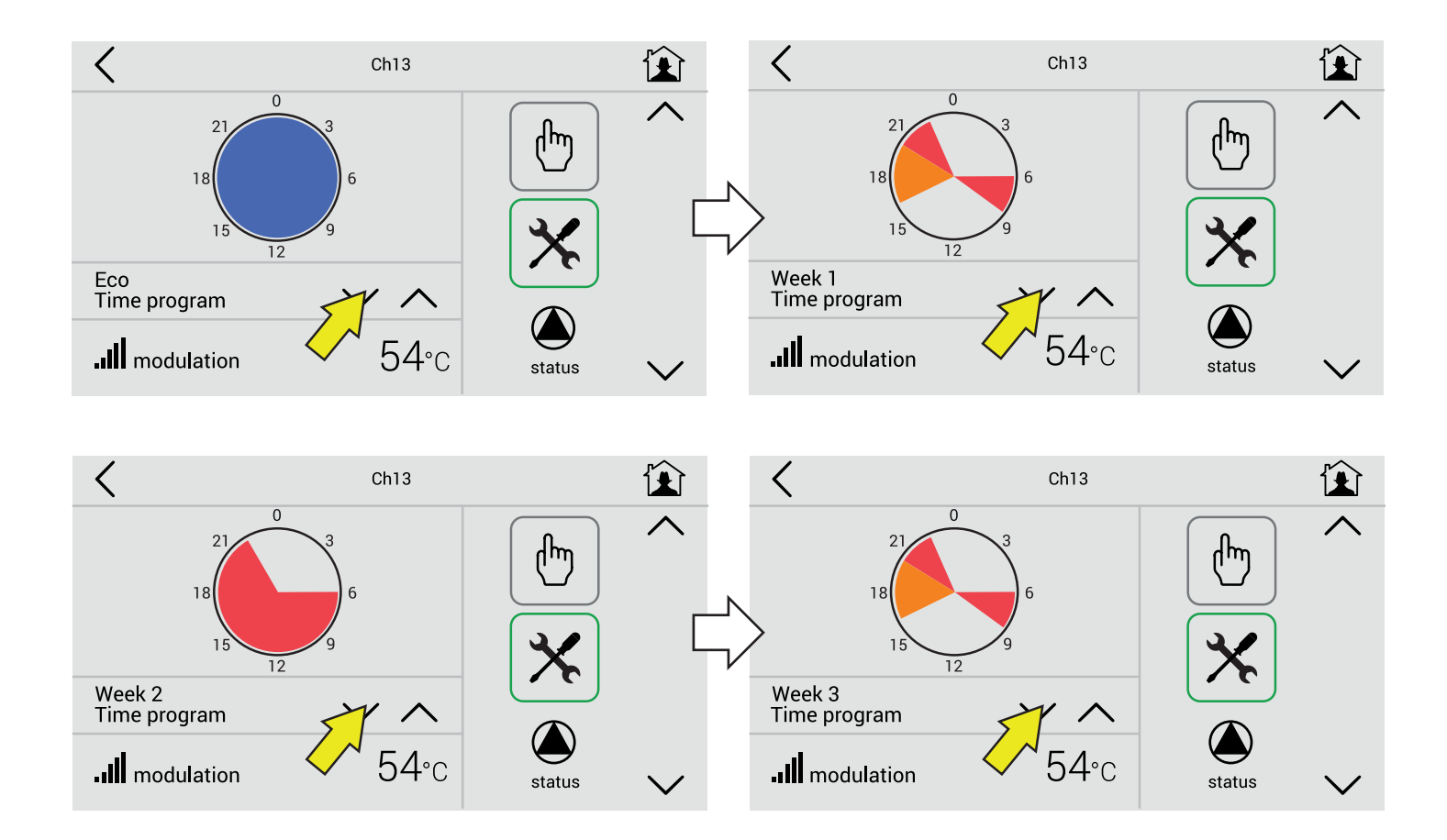

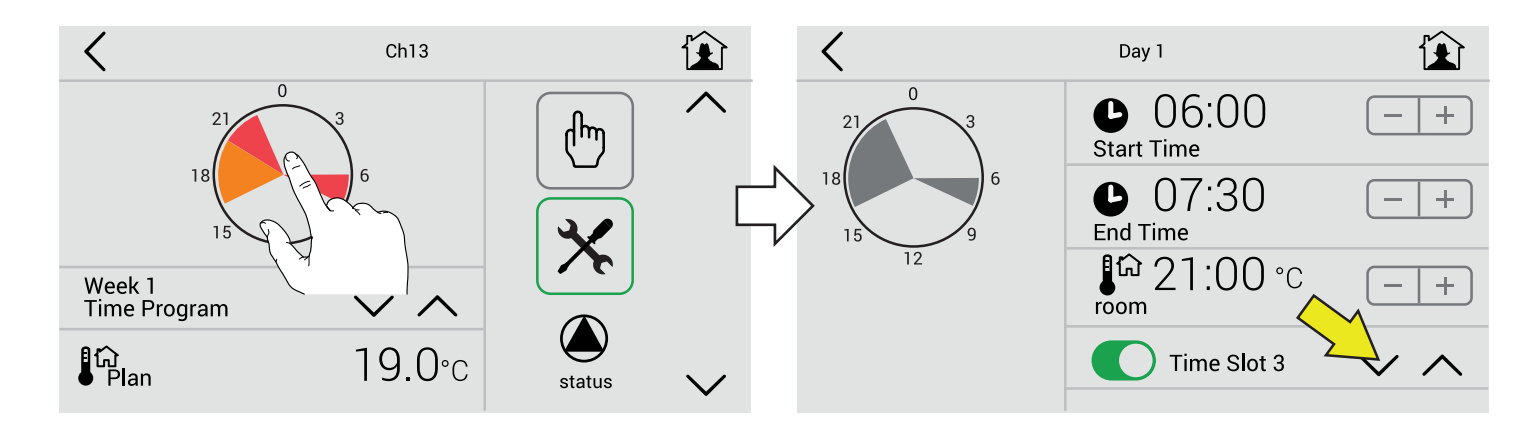

#### Touching the icon

It shows only the details of the program in the 1-2-3 ... period.

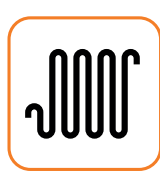

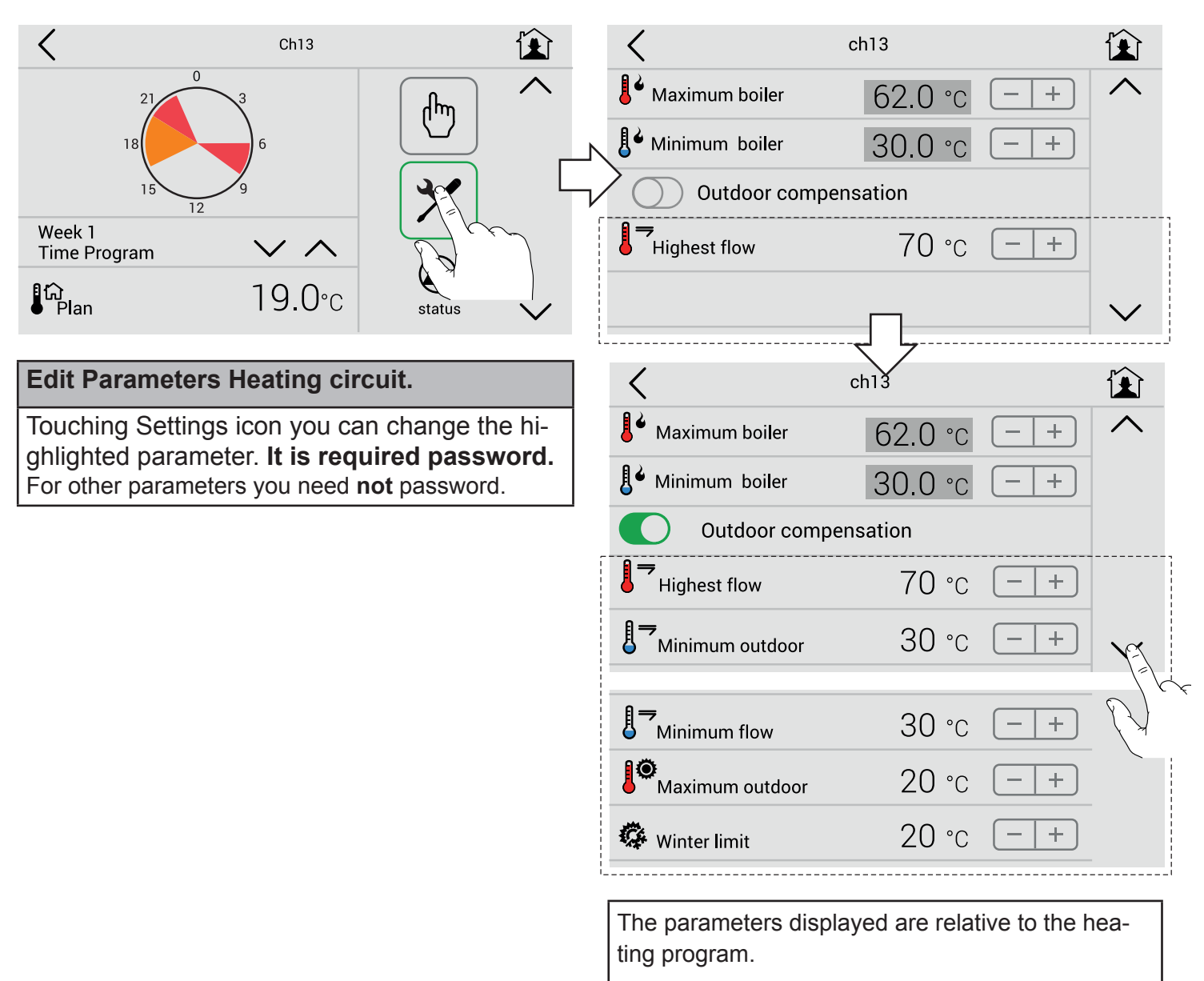

Note:

- To change the heating parameters is not necessary to go in the DEVICES menu.

- The psw remains active until you return to the MENU'.

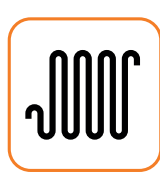

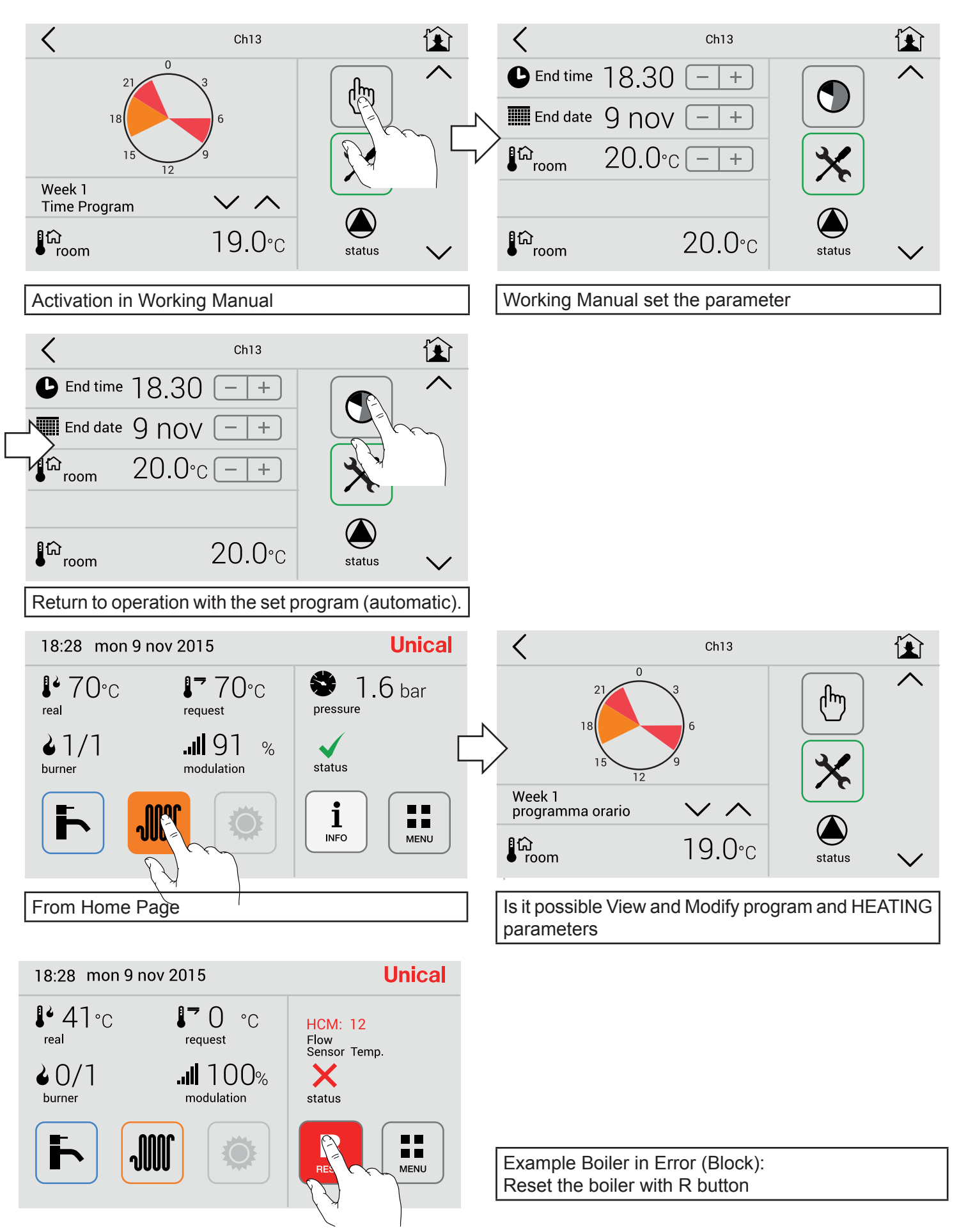

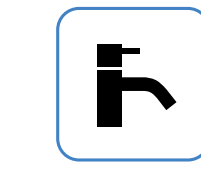

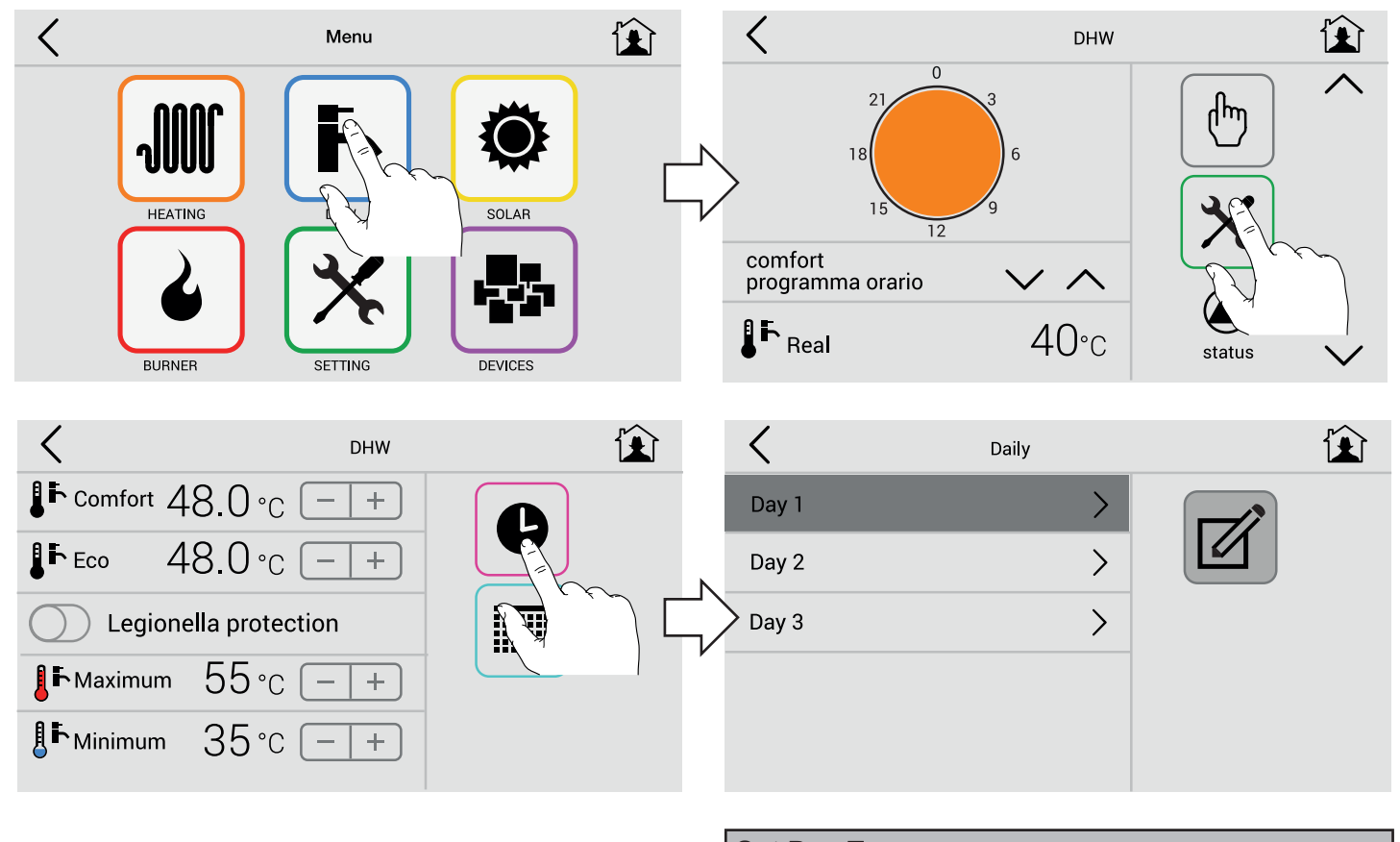

**Set Day Type** Eventually rename Day 1.....Day5 example: Working time, Weekday, Festive.

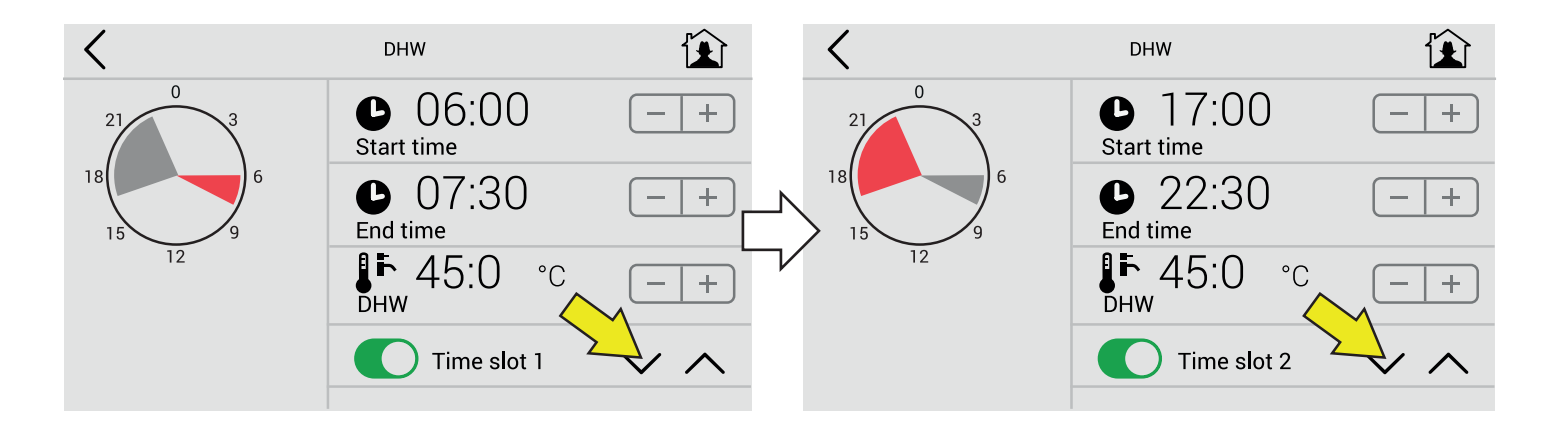

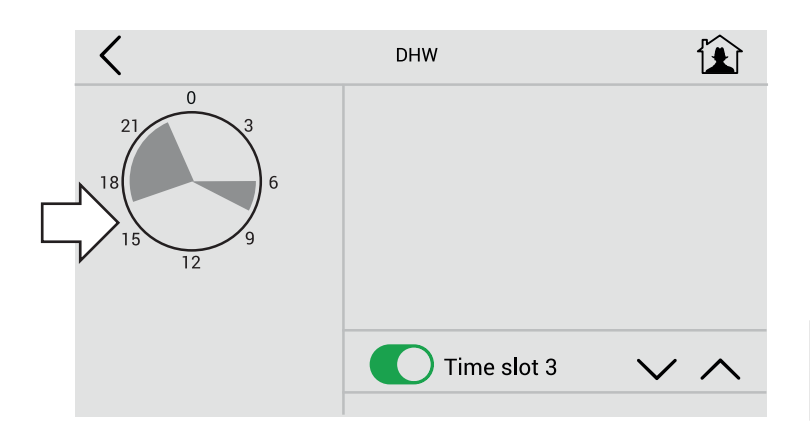

#### Set periods

3 Time slots.

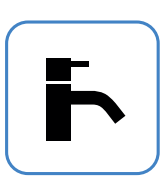

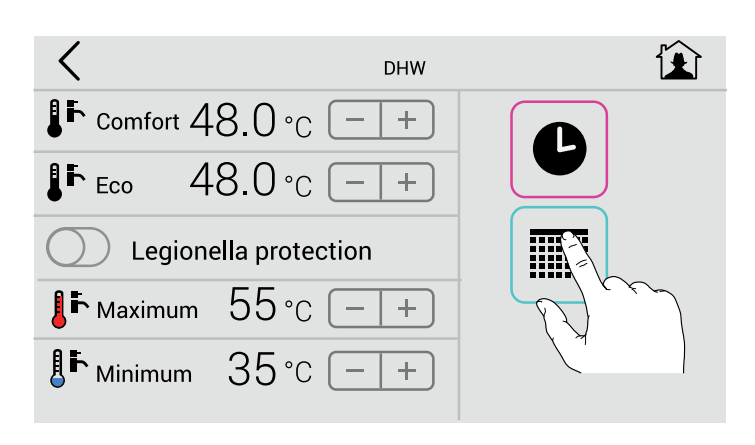

| <      | Weekly | Ê |
|--------|--------|---|
| Week 1 | >      |   |
| Week 2 | >      |   |
| Week 3 | >      |   |
|        |        |   |
|        |        |   |
|        |        |   |

#### < Weekly Day 1 Day 1 Saturday $\sim$ $\wedge$ Monday Day 1 Day 1 $\wedge$ Sunday Tuesday Day 1 $\wedge$ Join holidays Wednesday Day 1 Join working $\wedge$ Thursday Day 1 $\wedge$ Friday

#### Set Week Type (1)

Eventually rename Week 1.....Week 3 example: Autumn, Winter, Jolly.

Insert day of the week **separately** (mon-tue-wed.-thu.-fri.-sat-sun) the day type Day1....Day5.

#### Set Week Type (2)

Insert day of the week **join the day** (mon-fri-sat-sun) the day type Day1....Day5

| <                  | Weekly          |                       |        |               | <                  |                | We                    | ekly              |              |          |
|--------------------|-----------------|-----------------------|--------|---------------|--------------------|----------------|-----------------------|-------------------|--------------|----------|
| Day 1<br>Monday    | $\vee$ $\wedge$ | Day 1 🛛 💊<br>Saturday | $\sim$ |               | Day 1<br>Monday    | $\checkmark$ / |                       | Day 1<br>Saturday | $\sim$       | $\wedge$ |
| Day 1<br>Tuesday   | $\sim$ $\wedge$ | Day 1<br>Sunday       | < ^_   |               | Day 1<br>Tuesday   | $\sim$ /       | <b>\</b>              | Day 1<br>Sunday   | $\checkmark$ | ^        |
| Day 1<br>Wednesday | $\vee$ $\land$  | Join holidays         | L      | $\neg \prime$ | Day 1<br>Wednesday | $\sim$ /       | <b>\</b>              | Join hol          | idays        |          |
| Day 1<br>Thursday  | $\sim$ $\wedge$ | Join working          |        |               | Day 1<br>Thursday  | $\checkmark$ / | $\mathbf{\mathbf{x}}$ | Join wo           | rking        |          |
| Day 1<br>Friday    | $\vee$ $\land$  |                       |        |               | Day 1<br>Friday    | $\checkmark$ / | \                     |                   |              |          |
|                    |                 |                       |        |               |                    |                |                       |                   |              |          |

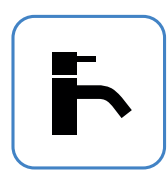

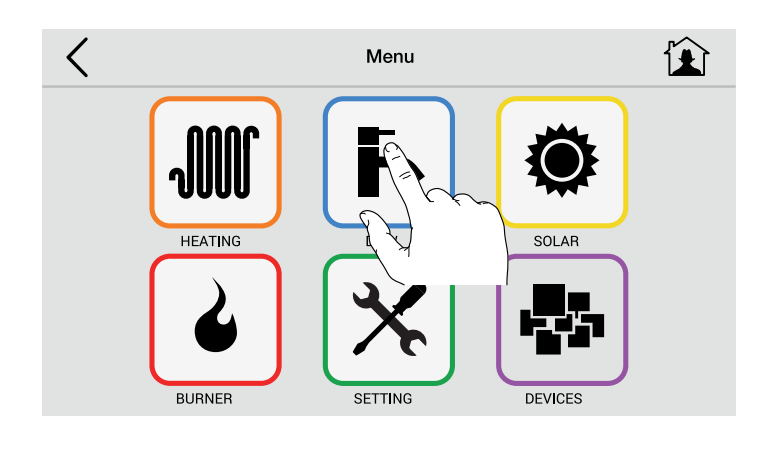

| Select circuit to show set program |  |
|------------------------------------|--|
| Standby                            |  |
| Comfort                            |  |
| Eco                                |  |
| Week1                              |  |
| Week2                              |  |
| Week3                              |  |

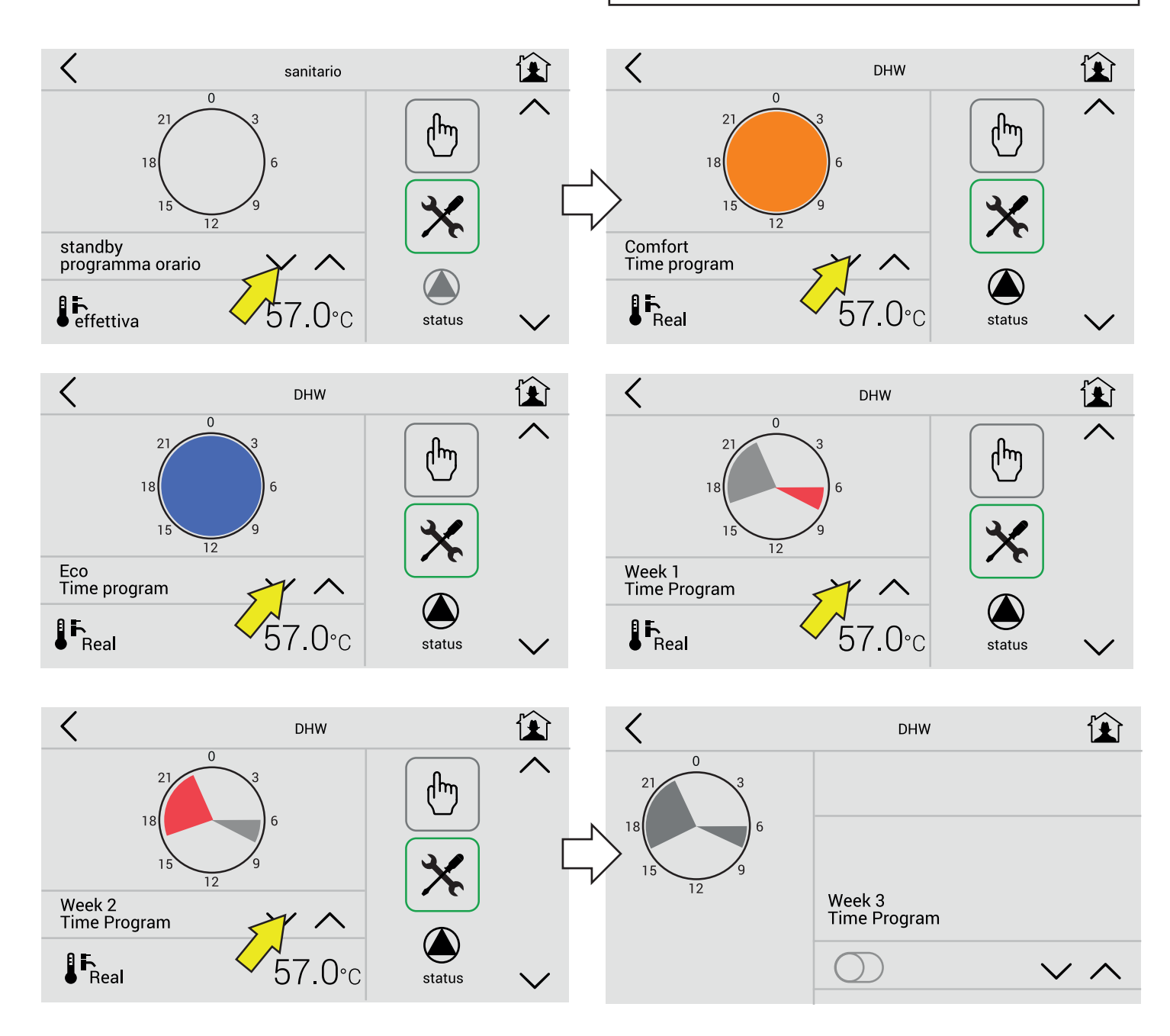

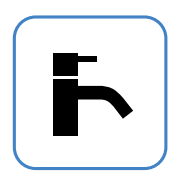

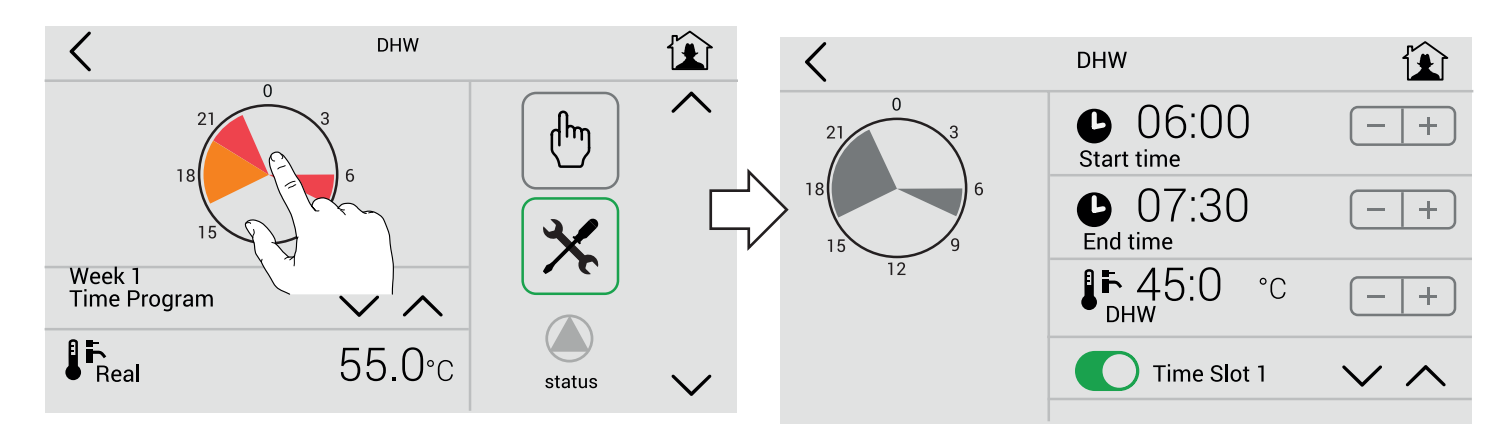

#### Touching the icon

It shows only the details of the program in the 1-2-3 ... period.

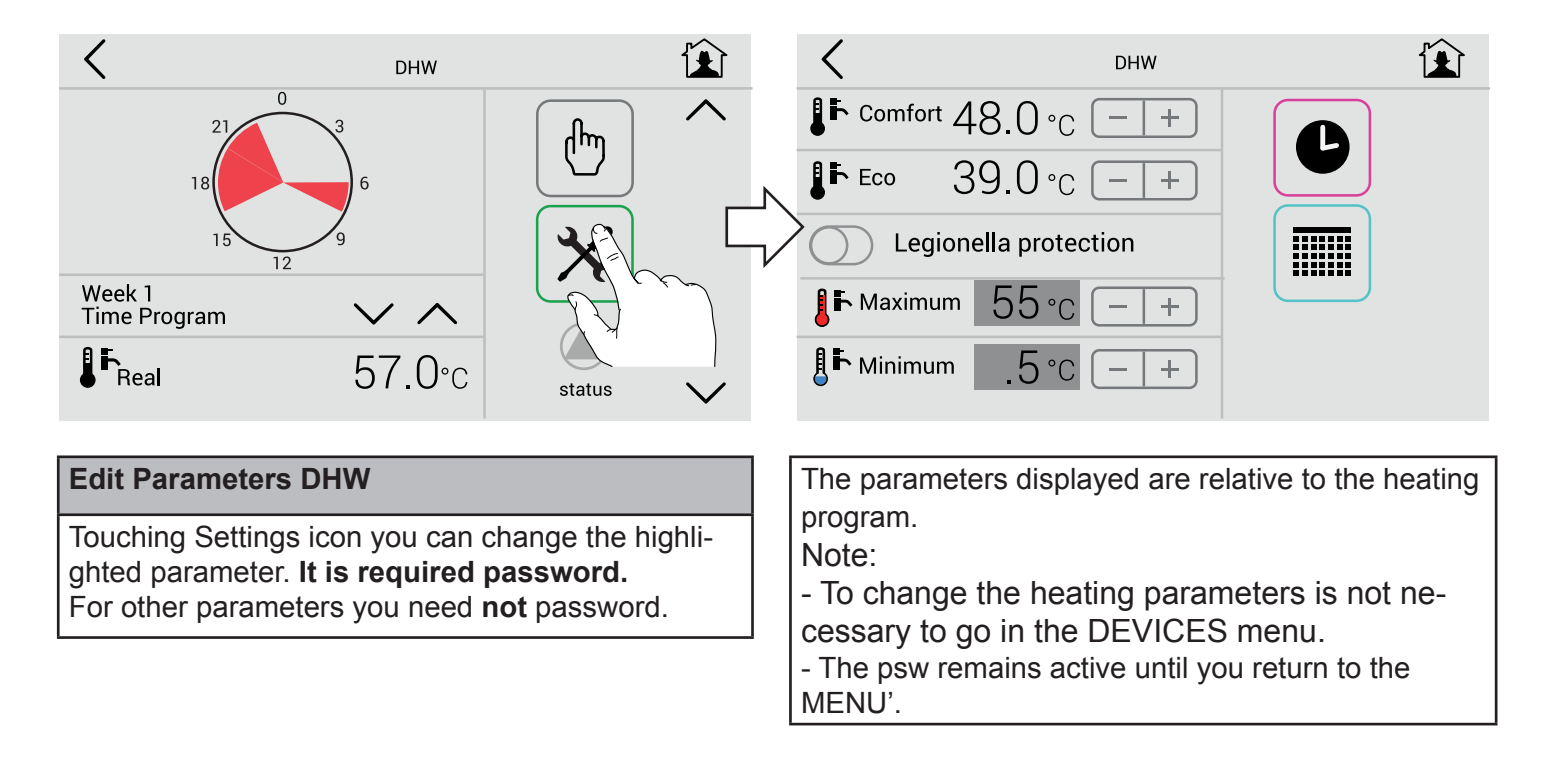

Legionella protection activation

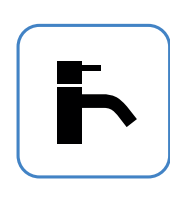

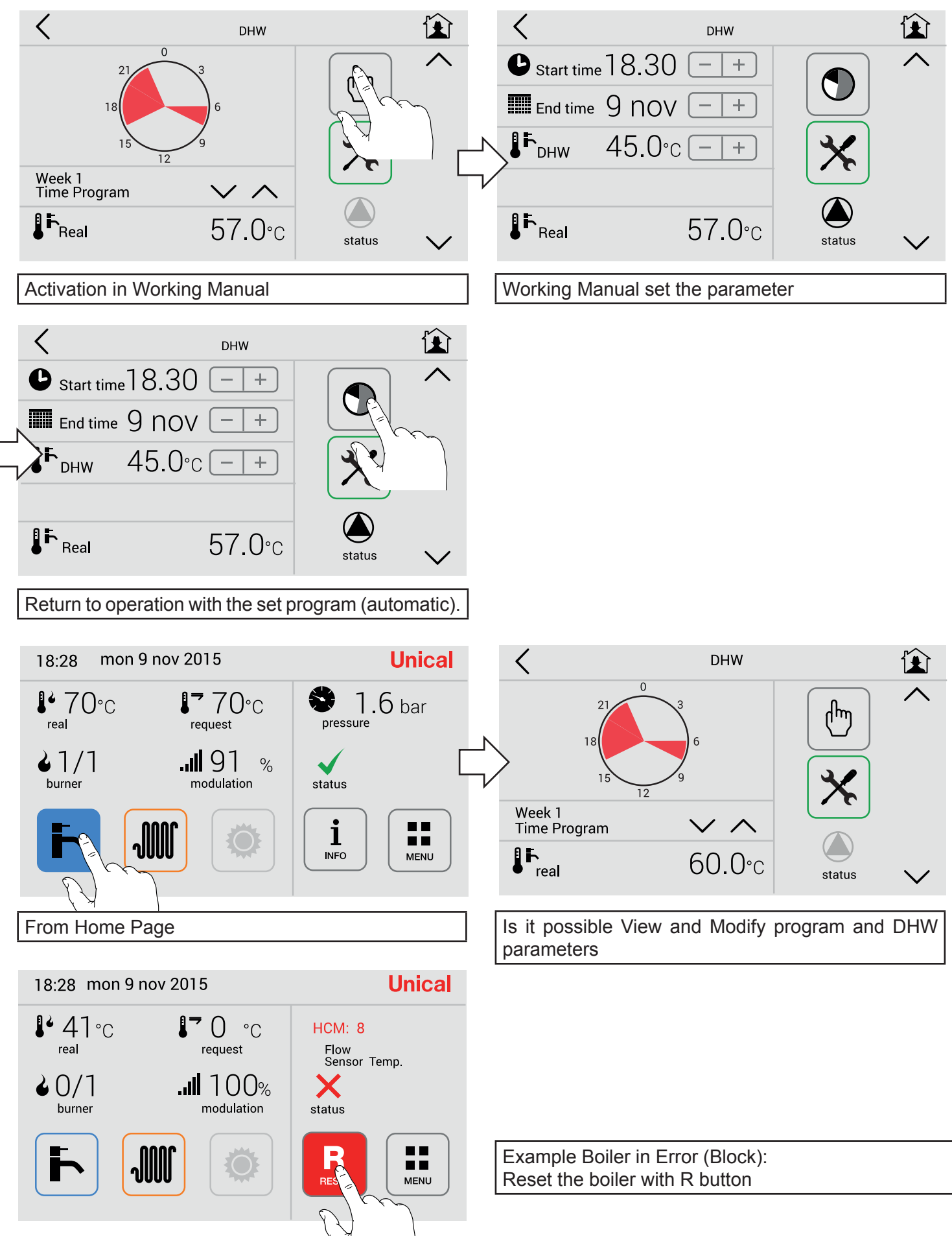

#### 2.8 - Menù Solar

NOT ACTIVE

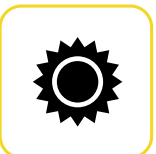

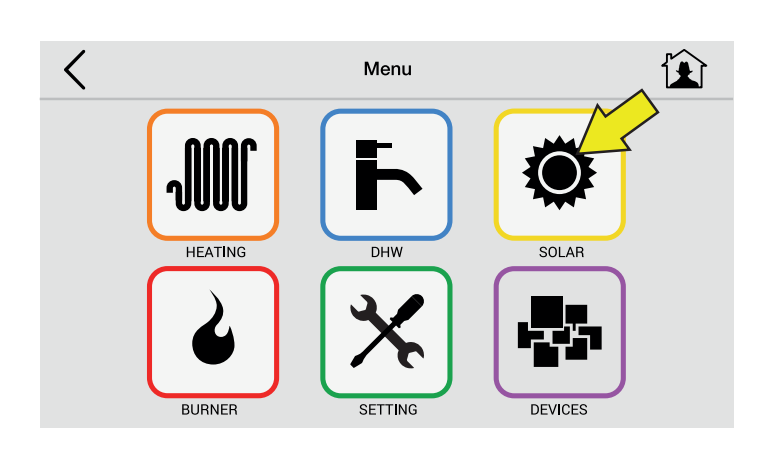

#### 2.9 - Menù Burner

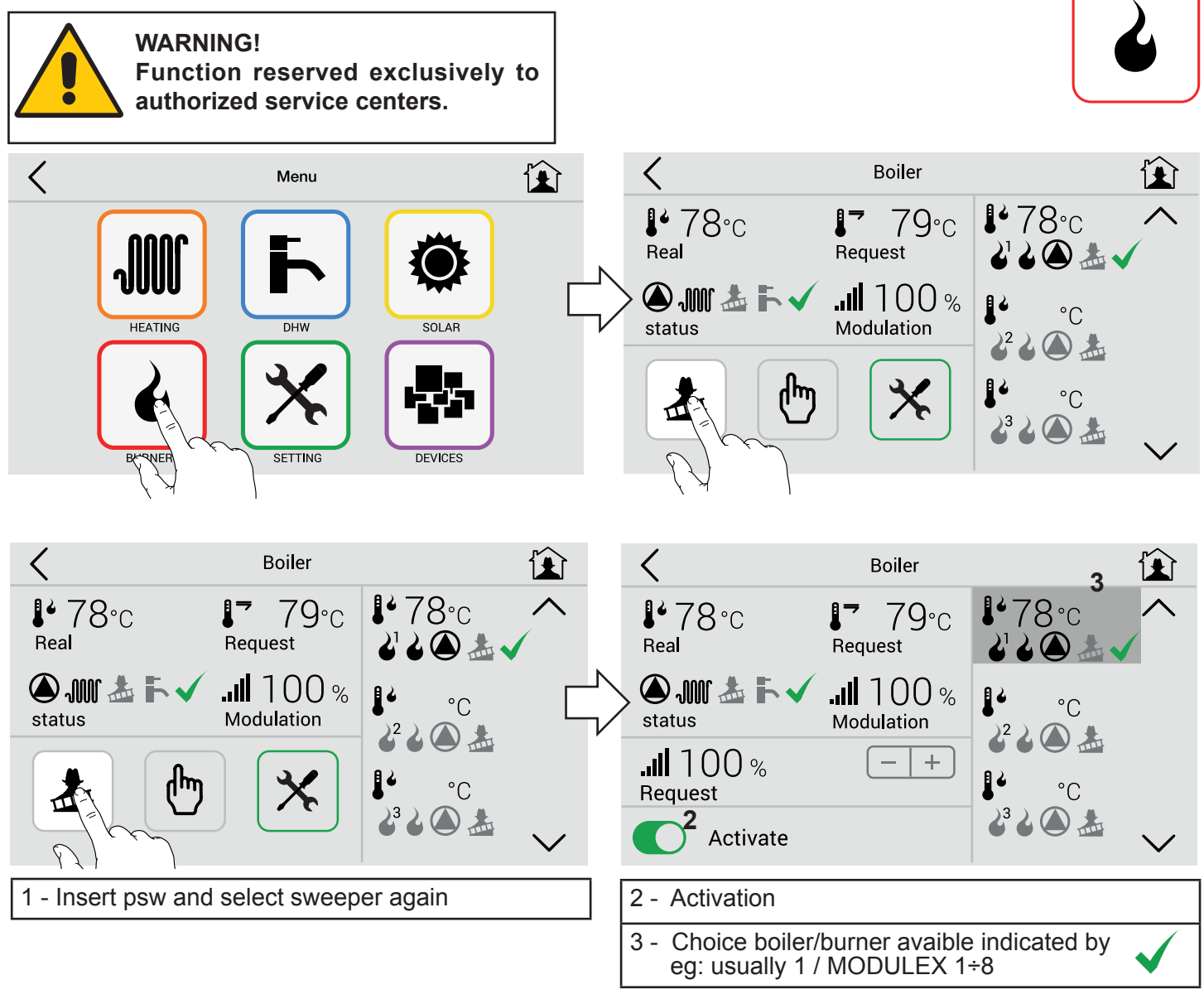

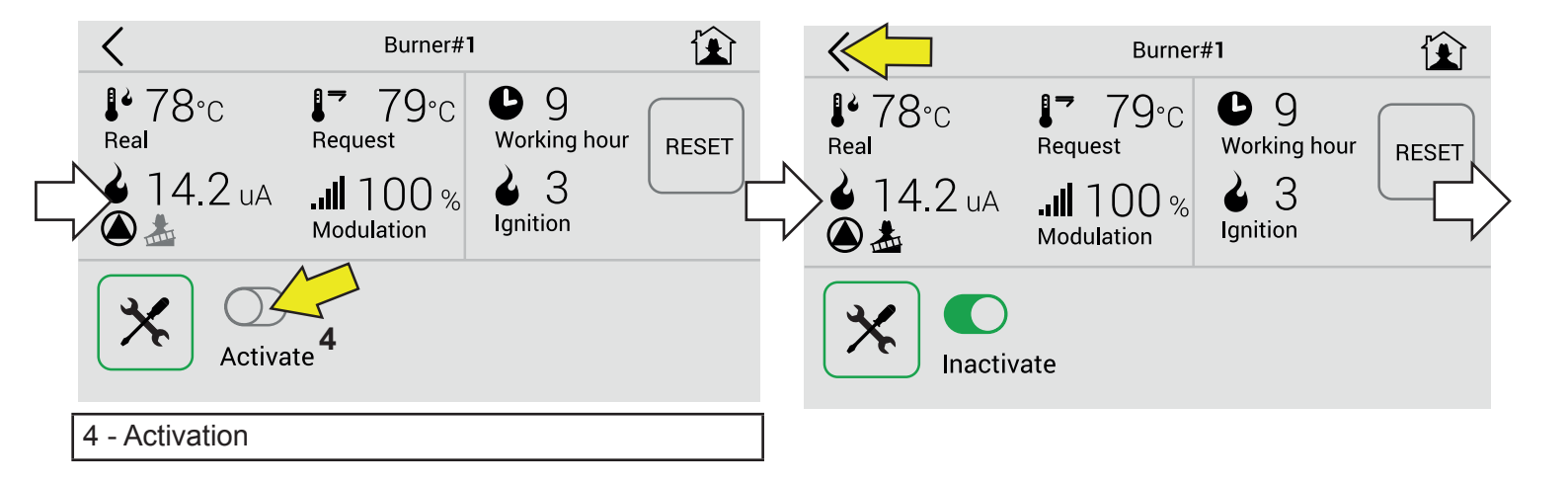

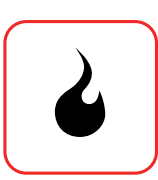

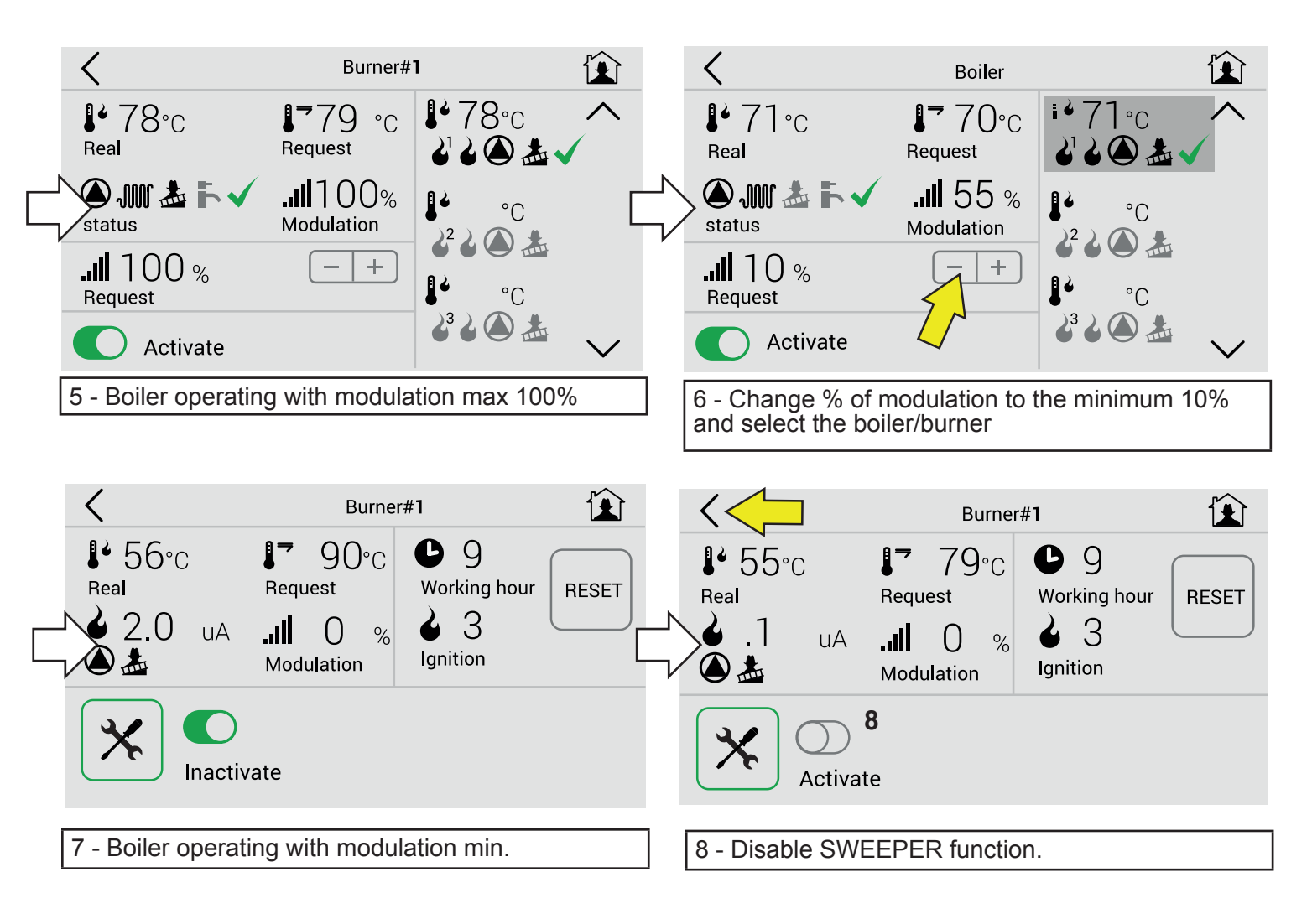

| K Boiler                                           |          | K bmm: 1                                         |        |  |
|----------------------------------------------------|----------|--------------------------------------------------|--------|--|
| <b>1</b> , 71 °c <b>1</b> , 70 °c <b>1</b> , 71 °c | $\wedge$ | Maximum boiler 84.0 °C -+                        | ^      |  |
|                                                    |          | Minimum boiler 25.0 °C -                         |        |  |
| status Modulation                                  |          | Maximum control 100 °C - +                       |        |  |
|                                                    |          | Minimum control 40 °C -+                         |        |  |
|                                                    | $\sim$   | ● Overrun 0.0 °C -+                              | $\sim$ |  |
|                                                    |          |                                                  |        |  |
|                                                    |          | This displayed parameter are relevant to burne   | r      |  |
|                                                    |          | Note:                                            |        |  |
|                                                    |          | - To change burner parameters is not neces-      |        |  |
|                                                    |          | sary to go in the DEVICES menu.                  |        |  |
|                                                    |          | - The psw remains active until you return to the | e      |  |
|                                                    |          | MENU'. w                                         |        |  |

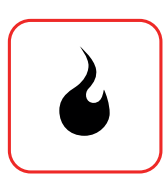

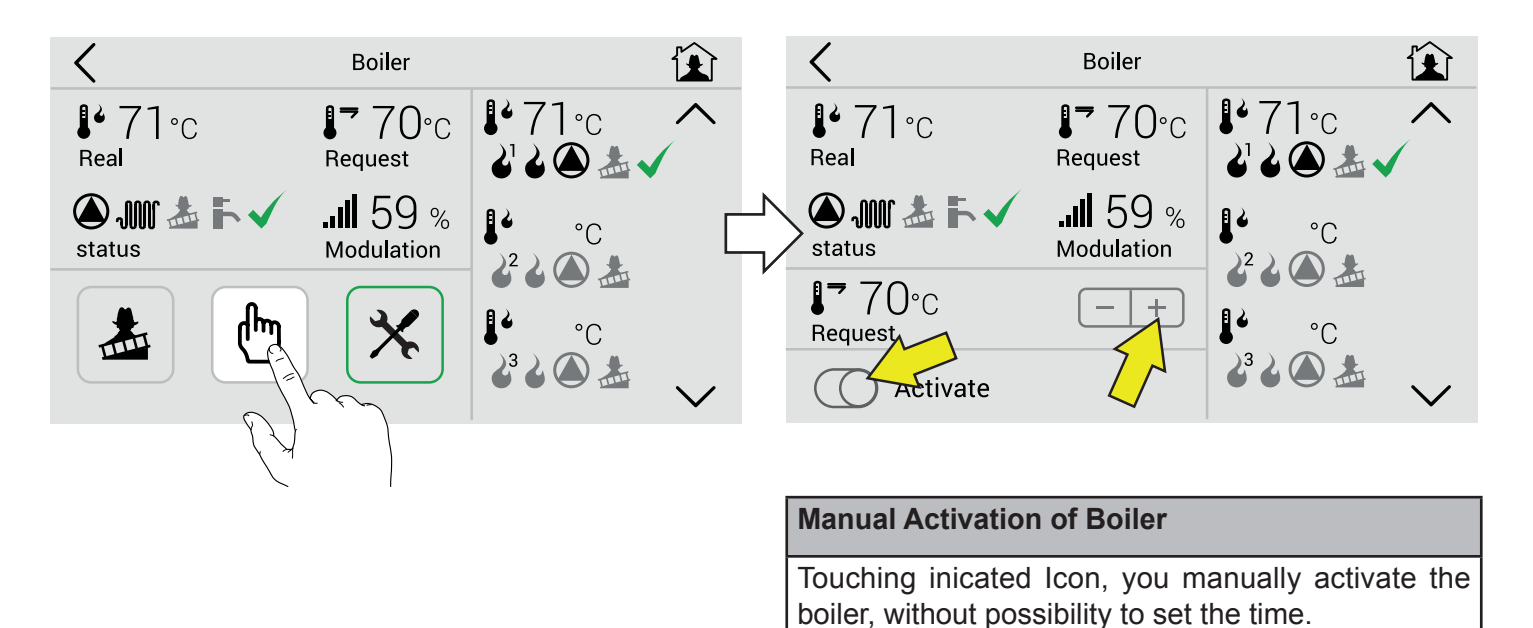

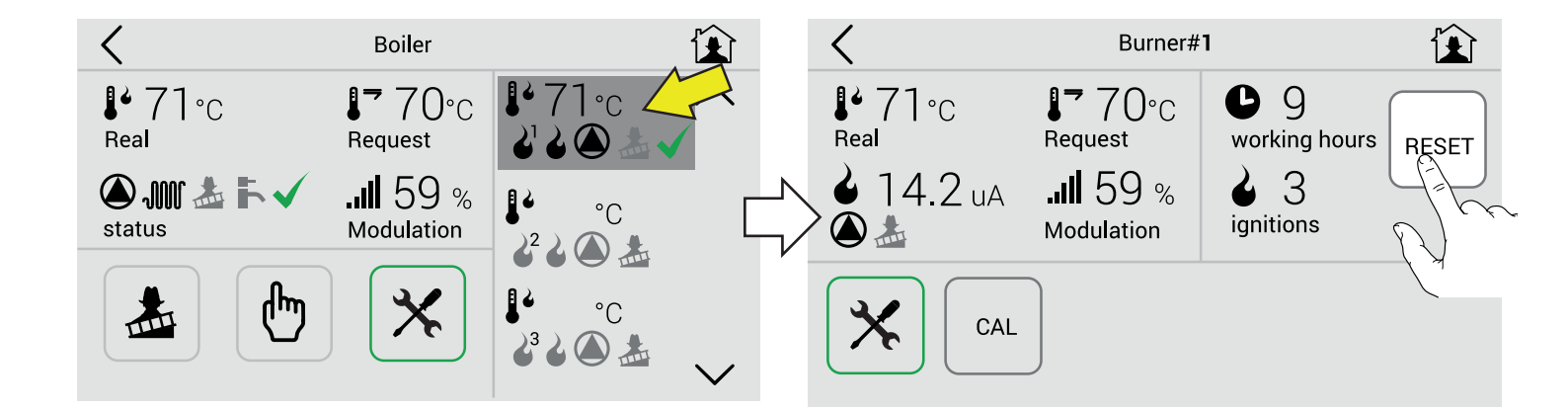

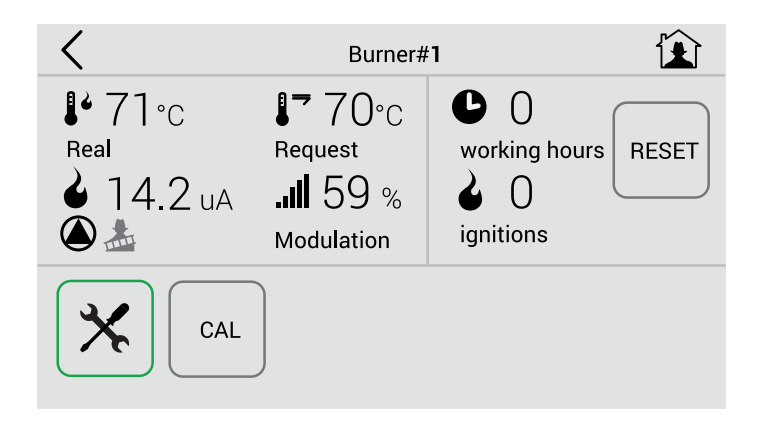

Reset to clear the counters.

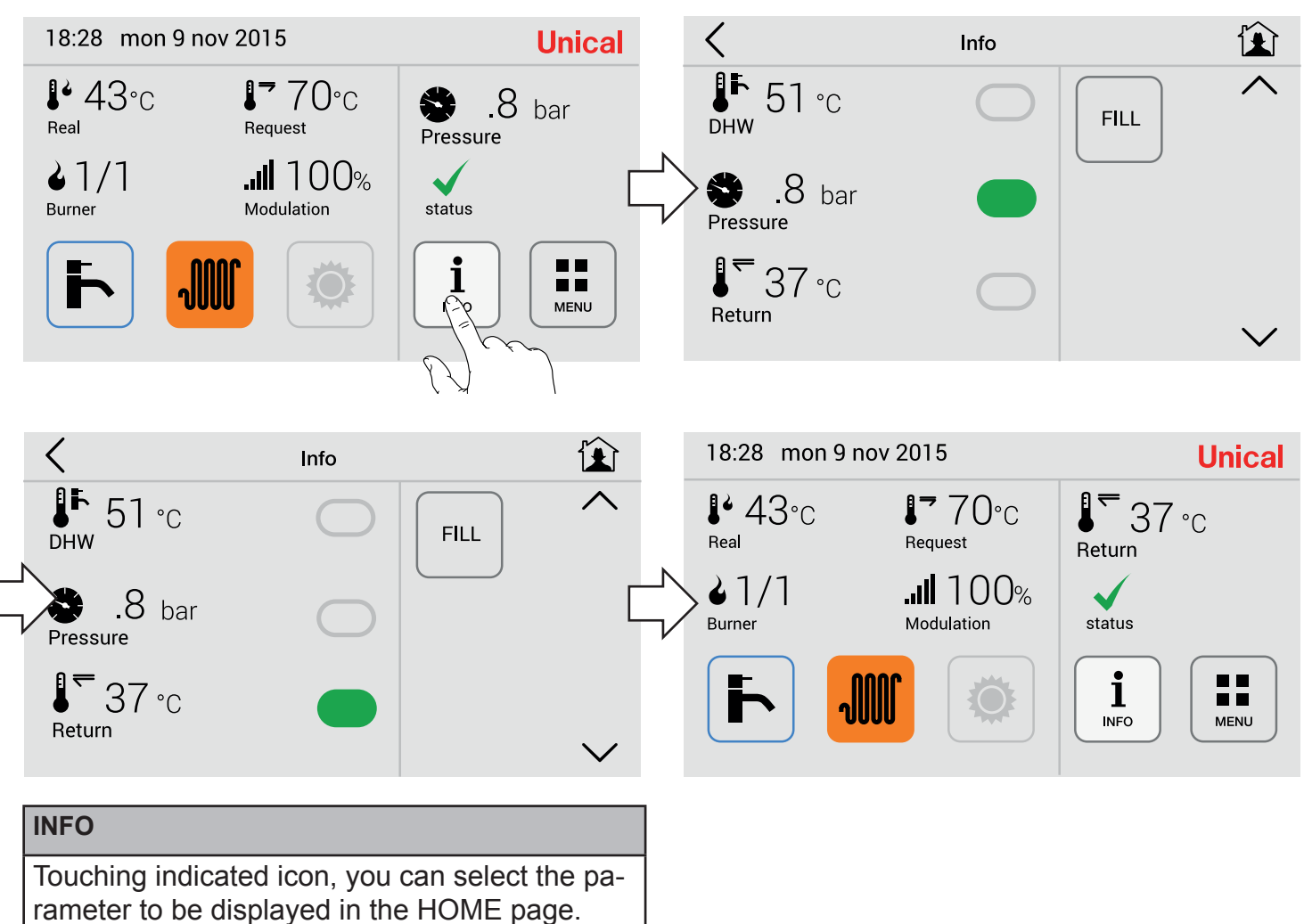

eg:

changed from a value Pressure to Return temp.

### Screen Calibration (To be made in event of difficulties in use of buttons)

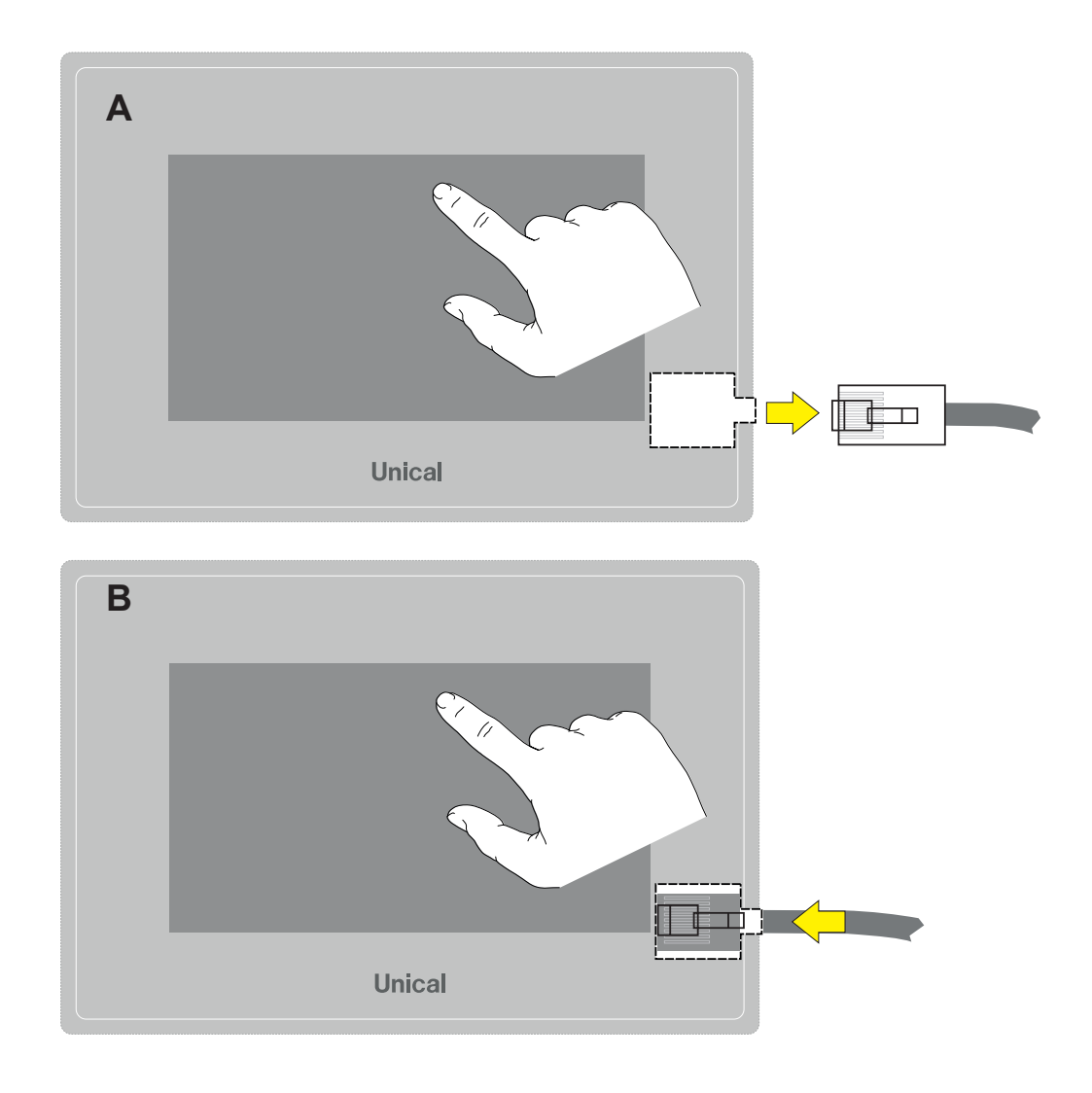

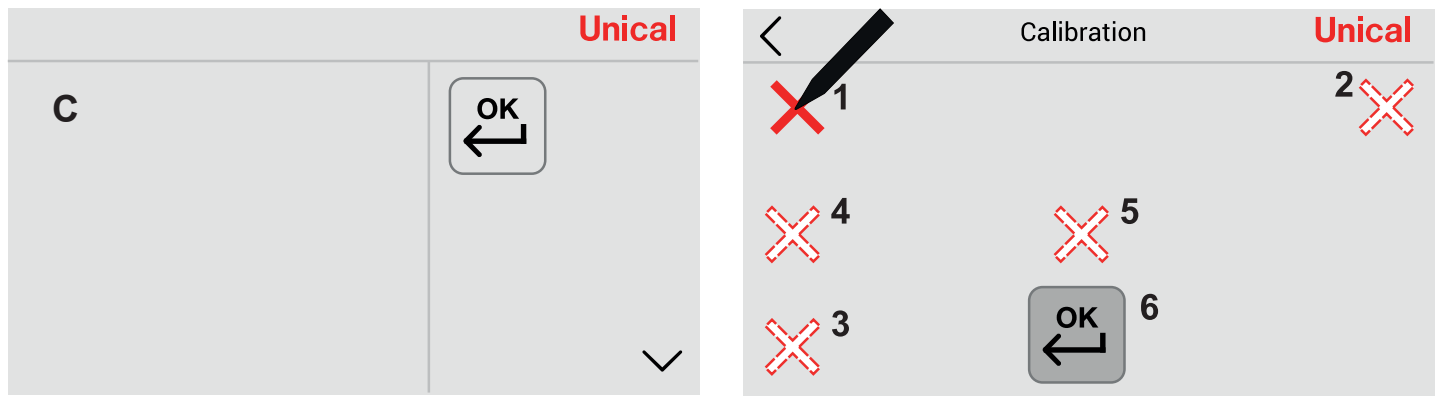

| А                                                 | Touch display and at the same time disconnect the RJ cable from UFLY BOX                                                      |  |
|---------------------------------------------------|----------------------------------------------------------------------------------------------------|--|
| В                                                 | Always touching the screen, insert the RJ in UFLY BOX                                                                         |  |
| С                                                 | Wait display activation                                                                                                    |  |
| D                                                 | Operation Display log: every time you see the X on the display, touch with a pencil the center of the X (1 to 5) and press OK |  |
| After these operations, the display is calibrated |                                                                                                    |  |

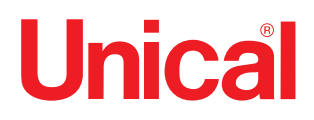

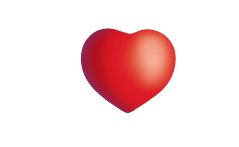

www.unical.eu

Unical AG <sub>S.p.A.</sub> 46033 casteldario - mantova - italia - tel. +39 0376 57001 - fax +39 0376 660556 info@unical-ag.com - export@unical-ag.com - www.unical.eu Unical declines every responsibility for the possible inaccuracies if owed to errors of transcript or press. Also reserves the right to bring those changes that it will hold necessary to it own products or profits, without jeopardizing its essential characteristics.